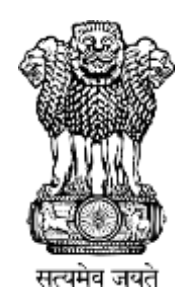

# Instruction Manual for **Pradhan Mantri Poshan Shakti Nirman** (PM POSHAN)

MIS Portal Centre Level

Department of School Education & Literacy Ministry of Education Govt. of India -

# Introduction 4

| Introduction 4               |   |
|------------------------------|---|
| 1.1 Audience                 | 4 |
| 1.2 Purpose of this document | 4 |
| 1.3 Definitions/Glossary     | 4 |
| 1.4 Target Users             | 5 |

### **Introduction**

#### **1.1 Audience**

This document is meant for all centre level users of MDM application.

#### **1.2 Purpose of this document**

This document attempts to describe the MDM application flow.

**1.** User Manual Template prescribed as per NIC Quality Standards.

#### 1.3 Definitions/Glossary

#### This section gives a glossary of terms used in the rest of the document.

| Term | Description     |
|------|-----------------|
| MDM  | Mid Day Meal    |
| SC   | Scheduled Caste |
| ST   | Scheduled Tribe |
| GEN  | General         |

# Centre (MoE) Level User

These are some Centre (MHRD) level functionalities.

- 1. Norms Management
- 2. AWP&B Approval
- 3. Fund Management
- 4. Food Grains Management
- 5. User Management

#### 1. Norms Management :

Norms are base of MDM application. User has to fill a centre level norm which applies across India. Based on norms defined by centre, AWP&B generation takes place.

Four type of functionality is available for user

#### 1.1 Add Norms :

When norms are not filled for selected financial year, user has to click **Add Norms** link. User will enter all details in norms screen and click on save.

|                         |                         |                             |                                              | User: centreuser - Bale: CENTRE 🔒 Locont |
|-------------------------|-------------------------|-----------------------------|----------------------------------------------|------------------------------------------|
| Hone User Ngmt I Master | Entry School Data Entry | • AWP & B + Fund + Foodgrad | is Release   Report   General   Notice Board |                                          |
|                         |                         |                             | Norm Harte                                   |                                          |
| Search & View           |                         |                             |                                              |                                          |
| Search Criteria         |                         |                             |                                              | 1                                        |
| Financial Year*         | 2614-2015               |                             |                                              |                                          |
| Add Norms               |                         |                             |                                              | Search Dear                              |
|                         |                         |                             |                                              |                                          |

|                           |                              |                            |                 | sees reader for research | - 301+ 301 | 9.                          |        |            |           |                   |              |
|---------------------------|------------------------------|----------------------------|-----------------|--------------------------|------------|-----------------------------|--------|------------|-----------|-------------------|--------------|
| Contract Cont Manager     | De Ba 1                      |                            |                 |                          |            |                             |        |            |           |                   | 1.10 million |
| Country Concision         | Circles .                    |                            |                 |                          | C. Bear    | WIK State                   |        |            |           |                   | COLUMNER .   |
| Category                  | Tetal                        | Central                    | Shire: Cont.    | Hite: Male Shore         |            | Celegary                    | Tytel  | (Ce        | fire Mare | Fire State Stare  |              |
| Primary                   | 100 B 41 F                   |                            | 1.0             |                          | 9.78       | aper Primery                | 448.1  |            | 14        |                   | 1.16         |
| * Al Cort (br Rs.) & Qu   | ertte (in Grant)             | and a second second second |                 |                          |            |                             |        |            |           |                   |              |
| Friendry                  | and the second second second | and her party over study   |                 |                          |            | Super-Printers              |        |            |           |                   | C.C. STORE   |
| food literat              | Cert                         | Quantity                   | Calories        | Profesio                 |            | fued them                   | Covel  | Quantity . | Calino    | Protein           |              |
| Postgierz (Heat/Ris       | é.                           | 0.00                       | 108.00          | 345.00                   | 6.0        | Poolgiete (VPeet/No)        |        | 1.6.00-    | 188.00    | 91115             |              |
| huber                     |                              | 8.95                       | 25.00           | 71.08                    | 8.0        | Djów                        |        | 6.48       | 88.00     | 100.00            |              |
| ingehalte                 |                              | 8.72                       | 88,00           | 38.08                    | 0.0        | Tractable .                 |        | 1.00       | 78.00     | \$7.88            |              |
| DI AFW                    |                              | 8.40                       | 8.00            | 41.00                    | 0.0        | (B) S Part                  |        | 2.44       | 7.88      | 10.22             |              |
| Puel.                     |                              | 0.73                       | 1.00            | 1.00                     | 0.0        | Ref.                        |        | 10.00      | 8.00      | 6.05              |              |
| Salt & Condenies          |                              | 3.44                       | 8.00            | 1.00                     | .0.0       | 1 bill & buildwrit          |        | 0.40       | 1.08      | 0.00              |              |
| Equilibrium ment or CM    | ward                         | 8.00                       | 8.00            | 3.00                     | 6.0        | Rap Profit Peers Chert      |        | 0.00       | 8.00      | 8.00              |              |
| Fond                      | 250                          | 3.44                       | 175.00          | 485.00                   | 13.6       | e Total                     |        | 4.65       | 362.50    | 728.09            |              |
| and any Cast Hores        | (In Ro.)                     |                            |                 |                          |            |                             |        |            |           |                   | Licolesse    |
| Category                  | Tutal                        | Centre                     | there           | His Male Share           |            | N State                     | Tetal  | C 10       | mer Maare | Plus. Tinte Marri |              |
| Preserv                   | 3.11 -                       |                            | 1.00            |                          | 0.21       | Apper Primary               | 4.64.7 |            | 4.18      |                   | 0.47         |
|                           |                              |                            |                 |                          |            |                             |        |            |           |                   |              |
| Shandard Fond and R       | artitional Borns per D       | AND per Device Al          |                 |                          |            |                             |        |            |           |                   | -1Colleges   |
| Personary                 | Tester strengt and           |                            |                 |                          |            | Topper-Printage             |        |            |           |                   | 10 10        |
| Food Dami                 | tiet .                       | -Dearthy                   | Calification    | Protate                  |            | Fried Ham                   | -toot  | Quartity . | Calorics  | Protom            |              |
| Foodgrane 1/Peat/Ros      | d.                           | 8.182                      | 106.00          | 1348-00                  | 8.0        | Predgrams formers/Rocal     |        | 4.05       | 181.00    | 915.06            |              |
| Pulses                    |                              | 3.95                       | 24-00           | 23.00                    | 5.0        | i Ruber                     |        | 1.40       | 38.09     | 429.00            |              |
| Vegetable                 |                              | 8.72                       | 88.00           | 33.00                    | 6.0        | Vepender                    |        | 1.08       | 78.00     | 87.46             |              |
| CH & Fut                  |                              | 8.48                       | 1.00            | 48.00                    | .0,0       | Di Di Afet                  |        | 6.48       | 1.00      | 88.00             |              |
| fuel.                     |                              | 1.78                       | 8.00            | 3.08                     | 0.0        | 54                          |        | 1.00       | 1.0.00    | 8.68              | 1.1.1        |
| Talk & Conditions         |                              | 3,44                       | 8.00            | 1.01                     | 0.0        | Exit & Condennel            |        | 6.42       | 1.00      | 8.00              |              |
| Fam Prote Peak to CR      | with .                       | 8.00                       | 8.00            | 4.00                     | .0.0       | Right Pulls, That is Office |        | 0.00       | 8,00      | 6.28              |              |
| Yotal                     |                              | 3.00                       | 175.00          | 400.00                   | 12.6       | e Yotat                     |        | 4.65       | 362.59    | 728.00            |              |
| Pleth Area Names Pa       | r Kitchen Cans Store         |                            |                 | V0775-N/P                |            |                             |        |            |           |                   | 1.1Caffeete  |
| No. of Voulant            | 100                          |                            |                 | WHEN DIS FIRS            |            |                             |        |            |           |                   |              |
| For survey address of the | 100                          | Sec.                       |                 | 4.00                     |            |                             |        |            |           |                   |              |
|                           | 100                          |                            |                 |                          |            |                             |        |            |           |                   |              |
| Atthent Devision Name     | Can Hand                     |                            |                 |                          |            |                             |        |            |           |                   | -1Colleges   |
|                           |                              |                            | 1 march 1 miles |                          |            |                             |        |            |           |                   |              |

| Kitchen Devices Rorres (In Ro.)                    |                                     |                                         |          |             | [-]Colleger   |
|----------------------------------------------------|-------------------------------------|-----------------------------------------|----------|-------------|---------------|
|                                                    | Arsant                              |                                         |          |             |               |
| Carriere Assantance Par School                     | \$000.00                            |                                         |          |             |               |
| wengent Assistance Survey (in Ro. (10)             |                                     |                                         |          |             | []Colume      |
|                                                    | Rate .                              |                                         |          |             |               |
| Transportation Cold                                | 756-00                              | As per ROS Autos in 11 Special Category | y States |             |               |
| Rate*(Secol Category)                              |                                     |                                         |          |             |               |
| Serves & Kashver                                   | 3430.00                             |                                         |          |             |               |
| Reachal Predezh                                    | 1390-20                             |                                         |          |             |               |
| Tim shiftend                                       | 1240.00                             |                                         |          |             |               |
| 184am                                              | 0.01                                |                                         |          |             |               |
| krunachal Pradadh                                  | 0.00                                |                                         |          |             |               |
| legisland                                          | 0.00                                |                                         |          |             |               |
| tengu:                                             | 0.00                                |                                         |          |             |               |
| Abran .                                            | 0.40                                |                                         |          |             |               |
| Special Cotegory Take for Transportation Assetance |                                     |                                         |          |             |               |
| one Ealingory Details for Kitchen Care Share Co    | extraction Ann NER (In Ro.)         |                                         |          |             | [] Columer    |
| hee Category)                                      | Unit Cast                           | Cells Skew                              |          | State State |               |
| ely .                                              | 8.00                                |                                         | 0.08     |             | 0.08          |
| Lafrei                                             | 0.00                                |                                         | 6,08     |             | 0.08          |
| and .                                              | 4506.00                             |                                         | 3075.08  |             | 105.00        |
| long Calingory Datails for Kitchen Cum Store Co    | estruction - WR (In Rs.)            |                                         |          |             | E-1Collaure   |
| Inne Catagory                                      | Unit Last                           | Centre Share                            |          | State Store |               |
| fr.                                                | 8.00                                |                                         | 0.08     |             | 0.01          |
| altar (                                            | 8.00                                |                                         | 0,08     |             | 0.08          |
| and .                                              | 4306.00                             |                                         | 4230-08  |             | 490.00        |
|                                                    |                                     |                                         |          |             | 74.00         |
| col of Foundations (in Ro. (HT))                   | late .                              |                                         |          |             | Littense      |
| (hear)                                             | 4150.00                             |                                         |          |             |               |
|                                                    | 3620.00                             |                                         |          |             |               |
|                                                    | 1                                   |                                         |          |             |               |
| THE Barmin                                         |                                     |                                         |          |             | (-) Collegest |
|                                                    | Total % Recorring Contre Assistance |                                         |          |             |               |
| ele (ul Cardie level)                              | 8.00                                |                                         |          |             |               |
| me in sussibility                                  | 8.00                                |                                         |          |             |               |

| Cook Cam                          | Helper Payment b    | teres (In Ra.) *              |                     |                        |              |        |                 | 1.16   | Sanie   |
|-----------------------------------|---------------------|-------------------------------|---------------------|------------------------|--------------|--------|-----------------|--------|---------|
|                                   |                     |                               | Resources Per North |                        |              |        |                 |        |         |
|                                   |                     |                               | Total               |                        | Centre Share |        | His State Share |        |         |
| Circk Cam Helper (Non-NER States) |                     | 1000                          |                     |                        | 756-00       |        | 250.00          |        |         |
| Carl Curr                         | Niper (TER State)   |                               | 1890                |                        |              | 900.00 |                 | 100.00 |         |
| -                                 | Walter I            |                               |                     |                        |              |        |                 |        | -       |
| Cook Cam                          | Helper Expoperse    | nt Horew *                    |                     |                        |              |        |                 | 1-10   | Anges . |
| No. of Stat                       | feat                |                               |                     | Ro. of Cosk Can Helper |              |        |                 |        |         |
| from                              | I LIMB              | 25                            |                     | 1                      |              |        |                 |        |         |
| from                              | 36 lbb              | 188                           |                     | 1.4                    |              |        |                 |        |         |
| Remeral Remeral                   | oblighter of lights | 189 Datations Cost Cus Heber] |                     | 1                      |              |        |                 |        |         |
|                                   |                     |                               |                     |                        |              |        |                 |        |         |
|                                   |                     |                               |                     | Teve                   | Cicen        |        |                 |        |         |

On clicking, **Save** Button list of norms details will get reflected, Status will be Edit.

#### **1.2. Edit Norms:**

If norms status is **Edit**, user can modify the norms details. On click on **Edit** link all details will be filled, user can make changes and save.

|                              |                                     |                             | Asime Harter          |                                              |
|------------------------------|-------------------------------------|-----------------------------|-----------------------|----------------------------------------------|
| carch & Vev                  |                                     |                             |                       |                                              |
| learch Criteria              |                                     |                             |                       |                                              |
| Pinamial Venr*               | 2014-2013 +                         |                             |                       |                                              |
| Add Norms                    |                                     |                             |                       | Seedh D                                      |
| ist Of Searched Records :20  | 14-2015                             |                             |                       | Ausris Lie 2 of 2 East Instan Tools and      |
| List Of Searched Records :20 | 14-2015                             |                             |                       |                                              |
| ast Of Searched Records :20  | 14-2015                             | Grade Date                  | (So Table             | Accept the 2 of 2 East I finally T of a last |
| at Of Searched Records :20   | 14-2015<br>Center                   | Childrettania<br>(1940-2004 | feartuatea<br>Sector  | Accept the 2 of 2 East I finally To de start |
| at Of Searched Records :20   | 14-2015<br>Center                   | Chinis Davis<br>11 GHR 2014 | Contractor<br>Sectors | Access Line 2 East I Access T of a Succ      |
| at Of Searched Records :20   | 14-2015<br>Italian Salama<br>Denter | Chinin Davis<br>11 GHR/2014 | fearmann<br>Sachas    | Access Line 2 Bott Product To de Sant        |
| ist Of Searched Records :20  | 14-2015<br>Conter                   | China Chaine<br>11 GHG 2014 | The State             | Accessibilitidi Esti Analus T., distan       |

#### **1.3.** View/Print Norms :

User can view or print norms details through View/Print link. When user clicks on **print** button, then user can get a print of the norms details.

#### **1.4.** Freeze Norms :

User can freeze norms by **freeze** button. After freezing, user can not make any modification in norms details. Only view/print option available after freezing.

| -             | MITTLE Dary Manuel S<br>Misserry of Human Reserve<br>Department of School Educe<br>Sciencement of Inde | Tertitering<br>Bevelopment<br>Bool & Ultracy |                      | Tratining Site<br>Do Not Eater Actual Data |                |                                                                                                    |
|---------------|----------------------------------------------------------------------------------------------------|----------------------------------------------|----------------------|--------------------------------------------|----------------|----------------------------------------------------------------------------------------------------|
|               |                                                                                                    |                                              |                      |                                            | -              | User: carbouner - Asie: CENTITÉ 🔒 Lovert                                                                                                    |
| HORNE UDDY 7  | Agent Montor Entry School D                                                                            | ata Erkiyi AMP 8.8 Fu                        | nd Foodgrams Rolease | report Coneral Notice Board                |                |                                                                                                    |
| 1             |                                                                                                    |                                              | 5.00<br>             | Average Manfrage                           |                |                                                                                                    |
| Search & View | 1                                                                                                    |                                              |                      |                                            |                |                                                                                                    |
| Search Cyllin | inta -                                                                                                 |                                              |                      |                                            |                |                                                                                                    |
| Financial     | Year* 2014-2015                                                                                        |                                              |                      |                                            |                |                                                                                                    |
| AM Normal     |                                                                                                    |                                              |                      |                                            |                | Search Clear                                                                                                    |
| Lat Of Sea    | ched Records :2014-2015                                                                                |                                              |                      |                                            |                |                                                                                                    |
|               |                                                                                                    |                                              |                      |                                            | Sec. 1 & 1 & 1 | tertener? dimiter                                                                                                    |
|               | Metters .                                                                                              | Mate Same                                    | Create Delle         | Were Status                                |                | and the second second s |
| W.            | - MB (                                                                                                 | Carter                                       | 0+0-3                | e neutro                                   |                |                                                                                                    |
|               |                                                                                                    |                                              |                      |                                            |                |                                                                                                    |
|               |                                                                                                    |                                              |                      |                                            |                |                                                                                                    |
|               |                                                                                                    |                                              |                      |                                            |                |                                                                                                    |
| TRACE I       | 1                                                                                                    |                                              |                      |                                            |                | -                                                                                                    |
| 2 71060E      |                                                                                                    |                                              |                      |                                            |                | 1                                                                                                    |

After freezing the norm user can not edit norms details. Edit link will be disable. User can only view/print the norms.

# 2. AWP&B

## 2.1 AWP&B Recommendation by Appraisal Team

Select AWP & B Recommendation by Appraisal Team sub menu under AWP & B Menu as mention below:

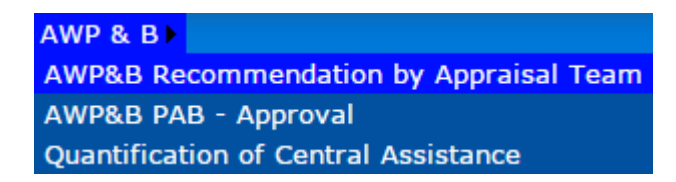

After click on above link, following screen appears

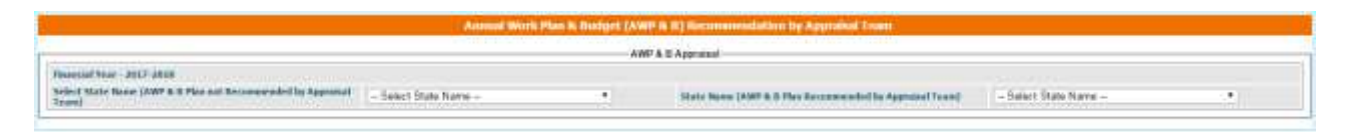

Select state name from not submitted state name combo list. After selecting state name entry screen display AWP&B Proposal submitted by State:

Appraisal Team enter recommendation against state proposal with remark on each component. After entering recommendation data, user can save data in draft or freeze mode. When state plan freeze by recommendation team, this recommendation send to PAB Team. Team can also download State AWP&B Supporting Excel formats and Write-up file and District Plan uploaded by State.

#### User Manual: PM POSHAN Scheme (Centre Level)

| .86.   | Component                                                                                                    | Enrofetant<br>(As on 30.09, 2<br>(In Norelass    | 1940) 2016<br>(0 0 Ma    | Aproval A<br>2017 1<br>roburnij | An per AWP 609<br>(in Rom                           | n Availand MOM<br>BIT 31.52,2016<br>Bernij       | Proposel<br>Acc 2917-281<br>Do Rombert | B Remarke by State /                                                 | UT by                            | Appraisal Turre<br>In Norsburg                  | Exploratory Remarks<br>by Appraisal Team   |
|--------|----------------------------------------------------------------------------------------------------|--------------------------------------------------|--------------------------|---------------------------------|-----------------------------------------------------|--------------------------------------------------|----------------------------------------|----------------------------------------------------------------------|----------------------------------|-------------------------------------------------|--------------------------------------------|
| t.t.   | Children (Primary)                                                                                               | 95718                                            | 300                      | 00                              | 270                                                 | í.                                               | 30000 -                                |                                                                      | 10                               | 1                                               |                                            |
| 2      | Children (Opper Premiery)                                                                                        | 4001                                             | 20                       | 00                              | £7.64                                               | 7                                                | 2006                                   |                                                                      | 1                                | 1                                               |                                            |
| 3      | Chikbes (NCLP)                                                                                                   |                                                  |                          |                                 |                                                     |                                                  | u                                      |                                                                      | 1                                | 1                                               |                                            |
| 140 M  | Children Drought (Primary)                                                                                       |                                                  |                          | 6                               |                                                     | 1                                                |                                        |                                                                      | 16                               |                                                 |                                            |
| £.     | Children Droogtt (Upper Primary)                                                                                 | 1                                                | 1                        | 0                               |                                                     |                                                  |                                        |                                                                      |                                  |                                                 |                                            |
| -      |                                                                                                    |                                                  |                          |                                 |                                                     |                                                  |                                        |                                                                      |                                  |                                                 |                                            |
| Ni.    | Component                                                                                                    |                                                  | 1945 A<br>2016<br>(31 Ha | 2017<br>2017<br>rtbett)         | of Wooking Cay<br>Serv<br>As per AWPABy<br>(In Bure | n on which MCN<br>ef<br>eff 31.12.2016)<br>bers( | Proposal<br>for 2917-201<br>fin Rember | B Homatic by State /                                                 | ut by                            | commenciation<br>Aggraduat Touro<br>In Newborn) | Exploratory Remarks<br>by Apprated Team    |
| 1      | 3                                                                                                    |                                                  |                          |                                 |                                                     |                                                  | 5                                      |                                                                      |                                  | P                                               | 8                                          |
|        | Winking Days (Freney)                                                                                            |                                                  | 21                       |                                 | 178                                                 |                                                  | 778                                    |                                                                      |                                  |                                                 |                                            |
| 21     | Working Days (Lipper Prenaty)                                                                                    |                                                  |                          |                                 | 176                                                 |                                                  | 110                                    |                                                                      | 1                                | 12                                              |                                            |
| 93     | Working Eavye (MCLP)                                                                                             |                                                  |                          | 0                               |                                                     |                                                  |                                        |                                                                      | 1                                |                                                 |                                            |
| (†)    | Wolking Days Drought (Primary)                                                                                   |                                                  | 1 8                      | S                               | 2                                                   |                                                  | (8)                                    |                                                                      | 1                                |                                                 |                                            |
| 15     | Working Days Drought 3.9per Pres                                                                                 | 51                                               | 1                        | 8                               |                                                     | 1                                                |                                        |                                                                      | 10                               | 1                                               |                                            |
| Cont C | un Heipei                                                                                                    |                                                  |                          |                                 |                                                     |                                                  |                                        |                                                                      |                                  | 11.0.10                                         |                                            |
| No.    | Санрония                                                                                                    |                                                  | 2016<br>(in: Na          | antera)                         | Mix, OI CC29<br>An per AWT485g<br>Pri Hure          | Engaged<br>all St. 52,20%)<br>bend               | Proposel<br>Ref 2017-201<br>Fin Hamber | B Homaiks by State /                                                 | UII by i                         | communiation<br>Appraisal Team<br>In Numbers)   | Explored by Remarks<br>by Approximal Taurn |
|        | Cask Cum Helper (Prenary)                                                                                        |                                                  |                          |                                 | 400                                                 |                                                  | 410                                    | Additional Derived for Cluster 5                                     | eet .                            | 1                                               |                                            |
| 121    | Clask Cum Helper (Lipper Primary)                                                                                |                                                  |                          | 6                               | 100                                                 |                                                  | 141                                    | Additional Demand for Cluster S                                      | int It                           |                                                 |                                            |
| 00     | Cash Cam Helper Drought (Primary                                                                                 | 6                                                |                          | 6                               |                                                     |                                                  |                                        |                                                                      | T                                | -                                               |                                            |
|        | Caek Cum Helper Drought (Upper P                                                                                 | timary)                                          | 1                        | C.                              |                                                     |                                                  |                                        |                                                                      | R                                | - 1                                             |                                            |
| Hon    | Paranting                                                                                                    |                                                  |                          |                                 |                                                     |                                                  |                                        |                                                                      |                                  |                                                 |                                            |
| Cictie | i Cam Store                                                                                                    |                                                  |                          |                                 |                                                     |                                                  |                                        |                                                                      |                                  |                                                 |                                            |
|        |                                                                                                    | Constation                                       | TR.15                    | 12.3016.0× M                    | (andreas)                                           | Propriet for                                     | 2017-2018                              |                                                                      | Hacarren                         | endation by                                     | 2010 0 0 0 0 0 0 0 0 0 0 0 0 0 0 0 0 0 0   |
| No.    | Component                                                                                                    | Tat Juni-Juni<br>(Total<br>Nurrtiers)            | Construction             | in Program                      | Yor to Stort                                        | Physical<br>(In Northers)                        | Firencial<br>(Rs. In Laca)             | Remarks by State 7.07                                                | Physical<br>(In Numbers)         | Fivencial<br>(Its. in Lace)                     | Explored sty Remarks<br>by Apprend Teare   |
|        | and the second second second second second second second second second second second second second second second |                                                  | -                        | -                               |                                                     | 1                                                |                                        | To combard 2 room Michaele Cum                                       |                                  |                                                 | u u                                        |
| 4      | Kitchen Cun State                                                                                                | 10                                               | 7                        |                                 | 1                                                   |                                                  | 135.08                                 | 04535-40, metar has been taken at<br>web taket), occ for approval of |                                  | 1.0                                             |                                            |
|        |                                                                                                    |                                                  |                          |                                 |                                                     |                                                  |                                        |                                                                      |                                  |                                                 |                                            |
| PARCHE | - CHINE                                                                                                    | Consister                                        | THE M                    | 12 2015 4 4 10                  | and and                                             | Bureautite                                       | 3047 3040                              |                                                                      | Tecome                           | and drive by                                    | 2111 COMP. 2111 COMP.                      |
| 86.    | Component                                                                                                    | Approval<br>Tal 2016-2017<br>(Total<br>Remotern) | Protund                  | In Progress                     | Yet is<br>Propared                                  | Physical<br>(in Numbers)                         | Figescial<br>(Fig. to Lace)            | Remarks by Sten / UT                                                 | Appra<br>Physical<br>(In Nombers | Einancial<br>(Sis. In Lacu)                     | Exploratory Research<br>By Approfesi Toore |
| ۴.     | 2                                                                                                    | 3                                                | . 4                      | 3                               |                                                     | 10018                                            |                                        |                                                                      | 10                               | 11                                              | .0                                         |
| 1      | Kitter De-ne (Nen)                                                                                               | 51                                               |                          |                                 |                                                     |                                                  | 0.00                                   |                                                                      | -                                | 8.00.1                                          |                                            |
| 4      | Ritcher Decice (Replacement)                                                                                     |                                                  | (0)                      | -                               | 1. 1.                                               | 19                                               | 0.00                                   |                                                                      |                                  | 8.00                                            |                                            |
| lawata | att State Supporting AMP&8 E                                                                                     | coel Formato F                                   | ie :                     |                                 |                                                     |                                                  |                                        |                                                                      |                                  |                                                 |                                            |

# 2.2 AWP&B PAB Approval

Select AWP & B PAB Approval sub menu under AWP & B Menu as mention below:

AWP & B AWP&B Recommendation by Appraisal Team AWP&B PAB - Approval Quantification of Central Assistance

After click on above link, following screen appears

| Annual Work Plan & Budget (AWP & B) Approval        |                     |  |                                          |                     |  |  |  |  |  |  |
|-----------------------------------------------------|---------------------|--|------------------------------------------|---------------------|--|--|--|--|--|--|
| AMP & B Approval                                    |                     |  |                                          |                     |  |  |  |  |  |  |
| Pleancial Year - 2017-2018                          |                     |  |                                          |                     |  |  |  |  |  |  |
| Select State Name (AWP & B Plan not Approved State) | - Select State Name |  | State Name (AWP & B Plan Approved State) | - Select State Name |  |  |  |  |  |  |
|                                                     |                     |  |                                          |                     |  |  |  |  |  |  |

Select state name from Plan not approve combo list. After selecting state name entry screen display AWP&B recommended by Appraisal Team:

PAB Team enter final approval against state proposal or Appraisal Team on each component. After entering data by PAB Team, user can save data in draft or freeze mode.

PAB Team can also download State AWP&B Supporting Excel formats and Write-up file and District Plan uploaded by State.

| Re.   | Compositent                        | Encolneant<br>(Au on 30.05, 2018)<br>(In Mambers)           | PAB Approval<br>2018-2017<br>(In Northers) | (As pa            | AWP & Born and AV                          | L12,2016                           | Propriet<br>for 2017 2018<br>[In Risebora]  | Remarks by State      | ant i                                  | Appraisal Tears<br>(In Mardiana)                                 | Exploratory Rem<br>by Appreciat Ter                                                                                                    | arite<br>etc                       | the 201<br>(In Nor           | 7-20 <sup>-</sup> |
|-------|------------------------------------|-------------------------------------------------------------|--------------------------------------------|-------------------|--------------------------------------------|------------------------------------|---------------------------------------------|-----------------------|----------------------------------------|------------------------------------------------------------------|----------------------------------------------------------------------------------------------------|------------------------------------|------------------------------|-------------------|
|       | Children (Director)                | VIII COL                                                    | - A                                        |                   |                                            | _                                  | attracts.                                   | 1                     |                                        | and the second                                                   |                                                                                                    |                                    |                              | ł                 |
| 1     | Children (Hanar Director)          |                                                             | Tabring .                                  | -                 | Tellinet.                                  |                                    | 1017700                                     |                       |                                        | and an and a second                                              |                                                                                                    |                                    | 1                            | -                 |
| -     | Chicker (MCLE)                     |                                                             | 1010107                                    | +                 | - Annual -                                 |                                    | 101/100                                     | +                     |                                        | -                                                                |                                                                                                    |                                    | -                            | -                 |
| -     | Children Present (Primers )        | 114-11                                                      | 114110                                     | -                 |                                            |                                    |                                             |                       |                                        | -                                                                |                                                                                                    |                                    | -                            | -                 |
| 5     | Online Drought (Upper Prenery)     | 31662                                                       | Nect                                       | -                 | 20598                                      |                                    |                                             |                       |                                        | 10                                                               |                                                                                                    | -                                  | -                            |                   |
| Mort  | ing Dava                           |                                                             |                                            | 1                 |                                            |                                    |                                             | 14                    |                                        |                                                                  |                                                                                                    |                                    |                              |                   |
| N     | Component                          |                                                             | PAB Approved<br>2016-2017<br>Dis Noreburni | No. of<br>(As put | Working Days<br>MOM Server<br>AVEPWEIght 3 | un which<br>L12.2016)              | Proposal<br>for 2017-2018<br>(in Nambers)   | Remarks by State      | (UF                                    | Recommendation<br>ty Appretial Team<br>(In Manitum)              | Exploratory Rem<br>by Apprecial Ter                                                                                                    | arita<br>atti                      | PAB Ap<br>for 201<br>din Nor | i pro<br>1-20     |
|       | 1                                  |                                                             | 1                                          | -                 | . In monters                               | MITTER AND                         | 8                                           | E                     |                                        | T                                                                |                                                                                                    | 171                                |                              |                   |
| 911   | Working Days (Presay)              |                                                             | 186                                        | -                 | 100                                        |                                    | 146                                         |                       |                                        | 240                                                              |                                                                                                    |                                    |                              |                   |
| 2     | Working Days (Upper Printary)      |                                                             | 170                                        |                   | 109                                        |                                    | 195                                         |                       |                                        | 249                                                              |                                                                                                    |                                    |                              |                   |
| 2     | Working Days (NCUF)                |                                                             |                                            |                   |                                            |                                    | 40                                          |                       |                                        | 1                                                                |                                                                                                    |                                    |                              |                   |
| 1     | Working Days Drought (Primary)     |                                                             | 0.000                                      |                   | 38                                         |                                    | <ul> <li>(4)</li> </ul>                     |                       |                                        | 1                                                                |                                                                                                    |                                    |                              |                   |
| \$    | Working Days Draught (Upper Pana   | n)                                                          | 48                                         |                   | 44                                         |                                    | 4                                           |                       |                                        |                                                                  |                                                                                                    |                                    |                              |                   |
| Carol | Cam Helper                         |                                                             |                                            |                   |                                            |                                    |                                             |                       |                                        |                                                                  |                                                                                                    |                                    |                              |                   |
|       | Camporwell                         | (                                                           | PAB Approval<br>2016-2017                  | (As per           | OF CORE Eng<br>AWP & Root 3                | 12,2016                            | Propriet<br>for 2017-2018                   | Remarks by State      | our i                                  | Recordence dation<br>by Appendiati Tears                         | Exploratory Rem<br>by Approximit Ter                                                                                                    | arite<br>etc                       | HVB Au<br>tor 201            | 5                 |
|       | 2<br>Code Come Malana (Francisco)  |                                                             | 1                                          |                   |                                            |                                    | 3                                           | 6                     |                                        | 1                                                                | The location of and table on a state free party linear own it                                                                                                    | d explored<br>to years             | -                            |                   |
|       | Cock Curr Halper (Hener Preser)    | -                                                           | et art                                     | -                 |                                            |                                    |                                             |                       |                                        |                                                                  | Torone ages out on pro-                                                                                                    | 00.91                              |                              | -                 |
|       | Cock Cure Heley Droutet (Pernary)  |                                                             |                                            | -                 |                                            |                                    |                                             |                       |                                        |                                                                  |                                                                                                    |                                    | -                            | -                 |
|       | Cost Curr Halper Drought (Upper Pr | inary)                                                      | 1                                          |                   | 18                                         |                                    |                                             |                       |                                        |                                                                  |                                                                                                    |                                    | 1                            |                   |
| No    | e Recurring                        |                                                             |                                            |                   |                                            |                                    |                                             |                       |                                        |                                                                  |                                                                                                    |                                    |                              |                   |
| Out   | we Cam More                        |                                                             |                                            |                   |                                            |                                    |                                             |                       |                                        |                                                                  |                                                                                                    |                                    |                              |                   |
| 60)   | Component                          | Connutative<br>Approval<br>TRE 2016-2017<br>(Total Humbers) | TIB 35.42.<br>Constructed to               | Progress          | Tot to Start                               | Propose<br>Physical<br>(In Burther | Har 2017-2018<br>Fleanctal<br>(Rs. In Lace) | Remarks by State / UT | Recent<br>App<br>Physics<br>(In Northe | entendiation by<br>estimal Tours<br>4 Financial<br>(Rs. In Lace) | Caplanatory Remarks<br>by Appeninal Team                                                                                                    | PAB Apps<br>Physical<br>(In Nandar | real for 2<br>Fa             | (17<br>1000       |
|       | y<br>Küster Gan State              | 3                                                           | 54003                                      | .4                | - 54                                       | 5021                               | a<br>Januar                                 | 9                     | 10<br>X.                               |                                                                  | O<br>Dut al local eligitie (1988)<br>schools althous for (2007)<br>abools although soncharsal<br>for litt cell en et fit. Schools<br>are though<br>mendiced littless. In<br>Free to paid for thitle-<br>carbones. | 0.                                 | ed                           | 14                |
| Kitel | en Device                          |                                                             |                                            |                   |                                            |                                    |                                             |                       |                                        |                                                                  |                                                                                                    |                                    |                              |                   |
| ha.,  | Component                          | Constitution<br>Approved<br>Till 2015-2017                  | THE IT. 12.                                | Piogress          | Vot sa                                     | Proposa<br>Physical                | Financial                                   | Remarks by State / UT | Recon<br>App<br>Physics                | monitation by<br>rated Tourn<br>I Financial                      | Explanatory Remarks<br>by Appracial Team                                                                                                    | PAB Appr<br>Physical               | and the 2                    | 1/17              |
|       | 1                                  | 3                                                           | 4                                          | .5                | 6                                          | 7                                  | 1                                           | .9                    | 10                                     | 11                                                               | 17                                                                                                    | 13                                 | the page                     | 14                |
|       | Kitcher Device (New)               |                                                             |                                            | (0)               | 1                                          |                                    | 8.00                                        |                       | 30                                     | 8.00                                                             |                                                                                                    |                                    | 0                            |                   |
|       | Kitchen Device (Poplacement)       | 3.                                                          | 1                                          |                   | 1 K -                                      |                                    | 8.36                                        |                       |                                        | 1400                                                             |                                                                                                    |                                    | 4                            |                   |
|       | ninioni Suportino anthe E          | entil Dormate Eda                                           |                                            |                   |                                            |                                    |                                             |                       |                                        |                                                                  |                                                                                                    |                                    |                              | -                 |

# 2.3 Quantification of Central Assistance

Select Quantification of Central Assistance sub menu under AWP & B Menu as mention below:

AWP & B AWP&B Recommendation by Appraisal Team AWP&B PAB - Approval Quantification of Central Assistance

Centre can check Quantification of Central Assistance in different component of State.

| A Food   | oruins.                                                                                                    |                                                                                                    |                    |                                |  |  |
|----------|----------------------------------------------------------------------------------------------------|----------------------------------------------------------------------------------------------------|--------------------|--------------------------------|--|--|
| 5. No.   | Stage                                                                                                    | No of Chidren                                                                                                    | No of Working Days | Quantity is MTs.               |  |  |
| t.       | Primary (@100 gris per child per school day)                                                                                                    | 2897898                                                                                                    | 232                | 67231.23                       |  |  |
| 2        | Upper Primary (@150 gnu per child per achold day)                                                                                                    | 1604639                                                                                                    | 232                | 55840.74                       |  |  |
| 3        | NCLP (@150 gms per child per school day)                                                                                                    | 0                                                                                                    | 0                  | 0.00                           |  |  |
| 4        | Drought Primary (@100 pms per child per school day)                                                                                                    | 753643                                                                                                    | 36                 | 2715.11                        |  |  |
| 5        | Drought Upper Primary (§150 gms per child per school day)                                                                                                    | 379041                                                                                                    | 36                 | 2051.68                        |  |  |
| R. Cost  | of Food grams, Cooking Cost, Transport Assistance, Hun, to cook cam helpers and                                                                                                    | Planagement Ploentoring and Evaluation                                                                                                    |                    |                                |  |  |
| SNo      | Component/Norm                                                                                                    |                                                                                                    | A                  | nount Admissible (Rs. in lakh) |  |  |
| Primary  |                                                                                                    |                                                                                                    |                    |                                |  |  |
| 1        | Cost of Food grains @ 2000 00+ per MT for 47061.861 MT Wheat . @3000.00/                                                                                                    | per MT for 20169 369 MT rice and @ 0.00 % Tax                                                                                                    | 1                  | 1646.32                        |  |  |
| 3        | Unit Cooking Cost @Ro- 4.13 per day/ per Child for 2997888 Children                                                                                                    |                                                                                                    | 27766.00           |                                |  |  |
| 21       | Central Share @Ra- 2.48 per day/ per Citild                                                                                                    |                                                                                                    |                    | 16673.35                       |  |  |
| 2.2      | Hereman Mendetory State Shore (IRa-1.65 per day) per Child                                                                                                    |                                                                                                    | 1.1.2              | 11093.15                       |  |  |
| 3        | Transportation Cost @Rs-750.00<br>2997996* 232 * 0001 MT * 750.00                                                                                                    |                                                                                                    |                    | 504.23                         |  |  |
| 4        | Honorarium to cook-cum-helpers                                                                                                    |                                                                                                    |                    |                                |  |  |
| 4.T      | Central Share 74512 CCH * Rs 600.00* 10 Months                                                                                                    |                                                                                                    |                    | 4479.7                         |  |  |
| 4,2      | State Share 74512 CCH * Ra 400.00 * 10 Months                                                                                                    |                                                                                                    |                    | 2980.48                        |  |  |
| 5        | MME@ 1.8% of the I) Cost of Food grains<br>II) Cooking Cost III) Transportation Cost IV) Honorarium to cook-cum-helpers                                                                                                    |                                                                                                    |                    | 417.50                         |  |  |
|          | Total-(1+2.1+3+4.1+5)                                                                                                    |                                                                                                    |                    | 23612.12                       |  |  |
| Upper Pr | imary.                                                                                                    |                                                                                                    |                    | 41030000                       |  |  |
| 8        | Cost of Food grains @ 2000.00% per MT for 39088.518 MT Wheat, @3000.00%                                                                                                    | per MT for 16752 222 MT nos and @ 0.00 % Tax                                                                                                    |                    | 1284.34                        |  |  |
| 7        | Unit Cooking Cost @Rs- 6.18 per day/ per Child for 1804619 Children                                                                                                    |                                                                                                    |                    | 23006.39                       |  |  |
| 7.1      | Central Share @Rs-3.71 per day/ per Child                                                                                                    |                                                                                                    |                    | 13811.29                       |  |  |
| 7.2      | Minimum Mandatory State Share &Rs-2,47 per day/ per Child                                                                                                    |                                                                                                    | 2.15               | 916.11                         |  |  |
| 8        | Transportation Cost @Rs- 750 00<br>1904619*232 * 0001 WT *750.00                                                                                                    |                                                                                                    |                    | 418.81                         |  |  |
| 2        | Honorarium to cooli-cum-helpers                                                                                                    |                                                                                                    |                    |                                |  |  |
| 81       | Central Share 41221 CCH * Rs 600.00*10 Months                                                                                                    |                                                                                                    | 2473.26            |                                |  |  |
| 9.7      | State Share 41221 CDH * Rs 400.00*10 Months                                                                                                    |                                                                                                    |                    | 1545.04                        |  |  |
| 10       | MME@ 1.5% of the I) Cost of Food grains<br>(ii) Cooking Cost (ii) Transportation Cost (V) Honorarium to cook-cum-helpers                                                                                                    |                                                                                                    |                    | 323.78                         |  |  |
|          | Total-(6+7.1+8+9.1+10)                                                                                                    |                                                                                                    |                    | 18311.47                       |  |  |
| Drought  | Primary                                                                                                    |                                                                                                    |                    |                                |  |  |
| 11       | Cost of Flood grains @ 2000 DD+ per MT for 1999 177 MT Wheat , @0000.00+                                                                                                    | per NT for 813,933 MT role and gt 0.00 % Tax                                                                                                    | 1                  | 62.40                          |  |  |
| 1000     | The second second | and the second development of the magnetic second second se |                    | 2122.22                        |  |  |

#### 3. Fund Management

MDM Fund module is all about managing fund. User allocate fund to state government for MDM Scheme. The fund is categorized into three categories SC, ST and GEN and further into two types Primary and Upper Primary. There are basically five components for which the fund is to be released. The components are as follows:-

2.3.1.1.1 Cost of Food Grains Cook Cum Helper

> 2.3.1.1.1.3 Transportation 2.3.1.1.1.4 Cooking Cost 2.3.1.1.1.5 MME

The fund is released in following steps:

2.3.1.1.1.2

- Centre user releases fund to State in three installments Ad-hoc, 1<sup>st</sup> and 2nd.
- The Ad-hoc installment is by default 25% of last financial year's total released fund.
- The 1st installment is 60% of current financial year's approved **AWP&B** in which Ad-hoc amount will be reduced.

2<sup>nd</sup> installment is the balance of current financial year's approved amount.

There are two other components

- 1. Kitchen Cum store
- 2. Kitchen Device

These two components are categorized as non recurring fund. Non recurring fund are released once in a financial year.

Users have four options in fund management

- 1. Fund Release
- 2. Kitchen Cum Store Fund Release
- 3. Kitchen Device Fund Release
- 4. View Planned Fund Detail

#### 3.1. Fund Release

For releasing fund the centre level user logs in and selects

#### Fund Management --> Fund Release---→Selects Financial Year and Installment--→Search

Following screen will appear.

|                         |                           |       |                                  | Find Helease - Centre Lo                                                                                                    | Rate . |                    |               |                         |                  |
|-------------------------|---------------------------|-------|----------------------------------|----------------------------------------------------------------------------------------------------|--------|--------------------|---------------|-------------------------|------------------|
| earch & View            |                           |       |                                  |                                                                                                    |        |                    |               |                         |                  |
| Search Criteria         |                           |       |                                  |                                                                                                    |        |                    |               |                         |                  |
| Personal Verset         | 2013-2014                 | -     | Not discuss?                     | Libre                                                                                                    | - 21   |                    | Made          | Aslant Usha             |                  |
|                         |                           |       |                                  | Partes                                                                                                    |        |                    |               |                         | 10000            |
|                         |                           |       |                                  |                                                                                                    |        |                    |               |                         | Search On        |
| List Of Searched Record | h : All Amount in Lacs (R | ů.    |                                  |                                                                                                    |        |                    |               |                         |                  |
| iana kai itu            |                           | *     |                                  |                                                                                                    |        |                    |               | Responds 1 for 20 of 34 | teritens 1 ditet |
| Close                   | Installeure               | arie: | or Account (In Land) Data Colley | Spins .                                                                                                    |        | Sum of Son Date    | e poleenson   |                         |                  |
| Git/reduce:             | Adhox                     |       | 18 11280 Company                 | Instead                                                                                                    |        | 11/12/0001         | 1211/2011     |                         |                  |
| James & Galenie         | Adhus                     |       | 2070, 97040 Conservat            | build                                                                                                    |        | 22(10)2013         | 22/10/3810    |                         |                  |
| Hinghal Paded           | Albai                     |       | stellation (Carolina)            | factored                                                                                                    |        | 0000001            | 403(311)      |                         |                  |
| Purat                   | After                     |       | REFELSENCE Company               | Internel                                                                                                    |        | 23/10/2015         | 2210303       |                         |                  |
| Oundpet.                | Agine                     |       | 125,40000 Controled              | Renned                                                                                                    |        | 8135300            | 100000        |                         |                  |
| Itanifed                | Adhes                     |       | 2527 94250 Constant              | fame                                                                                                    |        | 25/09/3041         | 2000/0002     |                         |                  |
| Aryana -                | Afric                     |       | SETLINES CONDICIN                | bonnel                                                                                                    |        | 30,99(3)(3)        | 2019/2013     |                         |                  |
| Delte                   | Adhei                     |       | 8.0000 [2000.8                   |                                                                                                    |        |                    |               |                         |                  |
| hadrer .                | Advec                     |       | H1H, 19000 Constraint            | Anneed                                                                                                    |        | 35/25/2022         | 10(19(101))   |                         |                  |
| Utar Pradait            | kitoz                     |       | 12/01.42500 Controled            | Round                                                                                                    |        | 19(19)203          | 39(09/2011    |                         |                  |
| Sikin                   | Advac                     |       | 394.2010 Concerned               | Exempt                                                                                                    |        | 64103007           | 1410201       |                         |                  |
| Arianachai Praefaelt    | After                     |       | Sidood Chrolica                  |                                                                                                    |        |                    |               |                         |                  |
| Septent.                | Afre                      |       | 800-0000 Consistent              | Basing                                                                                                    |        | (10)079            | 0001000       |                         |                  |
| Renput                  | Adhox                     |       | 601.25230 Completed              | Donted                                                                                                    |        | 0,10,000           | 0110/2011     |                         |                  |
| fare                    | Aghos                     |       | BLOODD Particula                 |                                                                                                    |        |                    |               |                         |                  |
| Tiputs                  | Albeit                    |       | 1100-00000 Constrained           | Bennet                                                                                                    |        | 87(10)001          | 11002473      |                         |                  |
|                         | 12.471                    |       | Tanki Santa In                   | and the second second se |        | and and the set of | an interiment |                         |                  |

The list will show list of states with amount released. The Data Entry column can show three statuses.

**Pending** – Fund is yet to be released.

Saved As Draft --- Data is saved but the user can modify it.

**Completed** – Fund is released to State

When user clicks on "**Pending**", Fund Allocation Screens opens.

|                                       |              |                     |           | Fund       | Allocation To State |        |                      |         |                 |
|---------------------------------------|--------------|---------------------|-----------|------------|---------------------|--------|----------------------|---------|-----------------|
| State                                 | Lakahachengi |                     | Financial | ear        | 202-204             |        | Installment          |         | Adva:           |
|                                       |              |                     |           |            |                     |        |                      |         | Al Amount in La |
| Financial Year                        | Installe     | est.                |           |            | Amount Released (in | tacil. |                      |         | efease Date     |
| 312-313                               | Last Years   | Sanctioned Array mt |           |            | 76.4500             |        |                      |         |                 |
|                                       |              |                     |           | - (10      | reache Abeliates    |        |                      |         |                 |
| Component                             |              | 90(482%)            |           | 51 (       | 96,74%)             |        | GEN (124%)           |         | Total           |
|                                       | Pry          | LIPHY               |           | Pry        | U.Pry               | Pry    | U.Pry                |         |                 |
| Eask Curr Helper                      |              | 0.0000              | 0.0000    | 0.0000     | 0.00005             | 1.0    | 0.00000              | 0.00000 | a               |
| Caoking Cost                          |              | 8.09467             | 0.40532   | 6.93528    | 7.4388              | ().    | 8.19975              | 0.17089 | 24/             |
| Transportation                        |              | 0.00056             | 0.00017   | 0.22467    | 0.24176             |        | 0.00548              | 0.00557 | a.              |
| Cast of Pandgreem                     |              | 8.00132             | 0.00121   | 1.69963    | 1.8217              | 1      | 8.03915              | 0.04195 | 3               |
| ME                                    |              | 0.90812             | 8.00012   | 1.15873    | 2886.0              | 6      | 0.00366              | 0.00368 | 6.              |
| Grand Total                           |              | 0.00647             | 8.00692   | 5.01828    | 9.85079             |        | 6.20774              | 0.22230 | 15.3            |
|                                       |              |                     |           |            | per FWI Appennel    |        |                      |         |                 |
| Component                             |              | SC(0.02%)           |           | ST         | 96,74%)             |        | 628 (3.34%)          |         | Total           |
|                                       | Pvy          | U.Pvy               |           | Pry        | Why.                | Pry    | S.Pty                |         |                 |
| Cook Cure Helper                      |              | 11.000m             | 0.0000    | 0.0000     | 0.00000             |        | 8.0008               | 0.0000  | a               |
| Canking Cost                          |              | 8-00H97             | 8.00E23   | 6.91528    | 7.4.00              |        | 0.09978              | 1.1788  | 14/             |
| Traveportation                        |              | 8.00018             | 0.00017   | 0,23467    | 8,34176             | M I    | IL.COTTAN            | 0.02577 | Q.              |
| Cast of Passigners                    |              | 0.0012              | 0.00031   | 1,69963    | 18277               |        | 0.090                | 1908    | 1               |
| ме                                    |              | 6.00012             | 6.80012   | 0.59679    | 0.19888             |        | 6.000##              | 0.00388 | 0.              |
| Grand Total                           |              | 0.00647             | 0.00612   | 9.01811    | 9.45407             | li -   | 8.20774              | 0.22210 | 19.1            |
| Please enter an ansumt and clok on Ra | calculate    |                     |           |            |                     |        |                      | heato   | -               |
| Senction No <sup>4</sup>              | xal          |                     | Date(00/I | 84/YYYYY)* | nam 🗄               |        | Authorized Signatory |         | MDM Director +  |
| tere : " felts are purchatory.        |              |                     |           |            |                     |        |                      |         |                 |

- > The User can enter a sanction Number, date and select any authorized Signatory and click on "Save" or "Save as Draft".
- > Alphabets, numbers and "-" and "/" characters are allowed in sanction number.
- > Date should be in **DD/MM/YYYY** format and cannot be future date. All dates will be in current financial Year.
- > User can decrease the amount but not increase it.
- > After filling Sanction number and date when the User clicks on "Save As draft".
- > A pop up screen appear for Data Saved as Draft Successfully.
- > The list will also be updated. Data entry status will show "Save as Draft". As Shown below

|                                    |                  |            |                                | Fund Release - Cer | be to State |               |                 |                     |               |                   |
|------------------------------------|------------------|------------|--------------------------------|--------------------|-------------|---------------|-----------------|---------------------|---------------|-------------------|
| Search & View                      |                  |            |                                |                    |             |               |                 |                     |               |                   |
| Search Criteria                    |                  |            |                                |                    |             |               |                 |                     |               |                   |
| Financial Year*                    | 2013-2014        |            | Instalment"                    | First Instalment   | •           |               | State           | -Select Value-      | •             |                   |
|                                    |                  |            |                                |                    |             |               |                 |                     |               | Search Gear       |
| <u>Boorte Bool   Prop</u><br>State | listeret         | Referse Am | event (in Lacs) - (itela fator | / <b>5</b> 9       | 15          | Sanction Date | Reference diste | Records 1 to 6 of 6 | <u>8</u> # 8# | ing 1 of the list |
| State                              | ürstehren:       | Referes Am | east (in Lacs) — Dela Estry    | ( 16               | 8           | Sanction Date | Release date    |                     |               |                   |
| lakhadreş                          | First instalment |            | 80.80278 <u>Seried As Dr</u>   | ŧ.                 |             | 19/10/2014    |                 |                     |               |                   |
| Daman & Du                         | First Instalment |            | A.IIIII <u>Perdira</u>         |                    |             |               |                 |                     |               |                   |
| Rubberry                           | First Instalment |            | Alian <u>Perder</u>            |                    |             |               |                 |                     |               |                   |
| A % W Listends                     | First Instalment |            | 0.0000 <u>Perding</u>          |                    |             |               |                 |                     |               |                   |
| 6ta                                | First instalment |            | A.IIII <u>Perdes</u>           |                    |             |               |                 |                     |               |                   |
| 2017                               |                  |            |                                |                    |             |               |                 |                     |               |                   |

When User clicks on "**Save as Draft**" the saved draft will open for Edit. The User can make any changes in amount, change sanction No or date and can save it.

When User clicks on "**Save**" The Data Entry status is completed and "**Release**" will appear in Status column against this record. No modification can be done after fund is saved.

|                                                                                                    |                                                                                                    |          |                                                                                 |                                                                                                    | Fund Release     | Cantre to Sta              | 69.<br>1 |                           |                  |                      |          |              |                |
|----------------------------------------------------------------------------------------------------|----------------------------------------------------------------------------------------------------|----------|---------------------------------------------------------------------------------|----------------------------------------------------------------------------------------------------|------------------|----------------------------|----------|---------------------------|------------------|----------------------|----------|--------------|----------------|
| earch & View                                                                                                    |                                                                                                    |          |                                                                                 |                                                                                                    |                  |                            |          |                           |                  |                      |          |              |                |
| Search Criteria                                                                                                    |                                                                                                    |          |                                                                                 |                                                                                                    |                  |                            |          |                           |                  |                      |          |              |                |
| Financial Year <sup>a</sup>                                                                                              | 2013-2014                                                                                                    |          | Instalina                                                                       | ent <sup>#</sup>                                                                                                    | First Installine | ert                        | •        |                           | State            | Select Value         |          |              |                |
|                                                                                                    |                                                                                                    |          |                                                                                 |                                                                                                    |                  |                            |          |                           |                  |                      |          | Search       | ch Cear        |
| List Of Searched Reco                                                                                                    | rds : All Amount in Lacs (Rs)-                                                                                                    |          |                                                                                 |                                                                                                    |                  |                            |          |                           |                  | Records 1 to 5 of 6  | Feel Pe  | eize 1       | dist           |
| List Of Searched Reco                                                                                                    | rds : Al Annount in Lacs (Rs)-                                                                                                    |          |                                                                                 |                                                                                                    |                  |                            |          |                           |                  | Records 1 to 5 of 6  | Balles   | 1            | dt let 10      |
| List Of Searched Reco<br>ExercisEcel (Pro<br>State                                                                       | rds : All Amount in Lacs (Rs)-<br>Instalment                                                                                                    |          | kese Anvent (m.(acs)                                                            | Detailsing                                                                                                    |                  | Szias                      |          | Sending Tells             | lokase date      | Records 1 to 5 of 6  | Es B     | 1            | di teri la     |
| List Of Searched Reco<br>East to East 1 Proc<br>State<br>Lakshedwep                                                      | nds : All Amount in Lacs (Rs)<br><mark>Instainent</mark><br>Fistinsainent                                                                       | 4        | ikase Hervant (in Lacc)                                                         | Data Leby<br>20 <u>Corpleted</u>                                                                                                    |                  | Shites<br>Set bibe Release |          | Sendire Feiz<br>1907/004  | Referaise finite | Records 1 to 5 of 6  | 55 8     | <b>esu</b> 1 | di teri la     |
| List Of Searched Reco<br>Exerce East<br>Sector<br>Listeneep<br>Caran E.Du                                                | rds : All Amount in Lacs (Rs)<br><mark>Justalment</mark><br>Fist Indaheet<br>Fist Indaheet                                                      | 8        | iesee Annount (in Lacs)<br>REE<br>: 100                                         | Testa Estary<br>20 <u>Caroletes</u><br>20 <u>Partico</u>                                                                                    |                  | Status<br>Math Se Release  |          | Seaching Cale<br>1965/204 | tekase date      | Records 1 to 5 of 6  | 83 20    | 1            | d'i Her i L    |
| List Of Searched Recor<br>Exerce End   Prot<br>Seate<br>Lakshahwap<br>Daran IL Du<br>Ruducheny                           | rds : All Amount in Lacs (Rs)<br><mark>Justilinent</mark><br>Fristindahent<br>Fristindahent<br>Fristindahent                                    | ja.      | ieusę Annount (in Lacs)<br>Aliss<br>LOO<br>LOO                                  | Data Caby<br>20 <u>Carolete</u><br>20 <u>Perdin</u><br>20 <u>Perdin</u>                                                                     |                  | Status<br>Set b Se Raisse  |          | Sendine Vele<br>1905/304  | Ankose date      | Records 1 to 5 of 6  | Ess   Br | <u>1</u>     | dtietil        |
| List Of Searched Recor<br>Exerce End   Prot<br>Seate<br>Lakshahwap<br>Daran IL Du<br>Puducheny<br>A Si N Slands          | nds : All Amount in Lacs (Rs)<br>Instantation<br>First Indukent<br>First Indukent<br>First Indukent<br>First Indukent<br>First Indukent         | <b>A</b> | <mark>lese; Annonit (in Lacs)</mark><br>filis<br>LOO<br>LOO<br>LOO              | Data Baby<br>280 <u>Canalest</u><br>280 <u>Pandina</u><br>200 <u>Pandina</u><br>200 <u>Pandina</u><br>200 <u>Pandina</u>                    |                  | Status<br>Netu ta Robus    |          | Sendine Tote<br>BIO(204   | Reference date   | Records 1 to 5 of 6  | Belle    | ette 1       | dî <b>t</b> i  |
| List Of Searched Reco<br>Exercis Exel ( Prot<br>State<br>Lakehadweep<br>Caran & Diu<br>Padichemy<br>A & In Sainda<br>Goa | nds : All Amount in Lacs (Rs)<br>Instalment<br>First Instalment<br>First Instalment<br>First Instalment<br>First Instalment<br>First Instalment | ja,      | <mark>lose, Annoint (h: Lacs)</mark><br>BLES<br>LOO<br>LOO<br>LOO<br>LOO<br>LOO | Casta Entry<br>20 <u>Caraleted</u><br>20 <u>Pendina</u><br>20 <u>Pendina</u><br>20 <u>Pendina</u><br>20 <u>Pendina</u><br>20 <u>Pendina</u> |                  | Status<br>Net to Te Refere |          | Sendine Tede<br>1963/204  | Azirase date     | Recorder 1 to 5 of 6 | Est l An | 1            | át <u>let)</u> |

- > The user then Click on Release and then fund is released to State. A confirmation Message will appear before releasing fund.
- > On click on OK the fund will be released.
- > The fund is released to State by Centre. The Data entry Status is now "Completed" and Status is "Released".

|                                                                                                    |                                                                                   |                                                                                                    | Fund Release - Centre to S | tale |                             |                              |                     |        |                           |
|----------------------------------------------------------------------------------------------------|-----------------------------------------------------------------------------------|----------------------------------------------------------------------------------------------------|----------------------------|------|-----------------------------|------------------------------|---------------------|--------|---------------------------|
| Search & View                                                                                                    |                                                                                   |                                                                                                    |                            |      |                             |                              |                     |        |                           |
| Search Criteria                                                                                                    |                                                                                   |                                                                                                    |                            |      |                             |                              |                     |        |                           |
| Financial Year*                                                                                                    | 2013-2014                                                                         | Instalment*                                                                                                    | First Instalment           |      |                             | State                        | Select Value        |        |                           |
|                                                                                                    |                                                                                   |                                                                                                    |                            |      |                             |                              |                     |        | Search Clear              |
| -List Of Searched Recor<br>Forma First   Prin                                                                                | ds : All Amount in Lacs (Rs)-                                                     |                                                                                                    |                            |      |                             |                              | Barrock I In Euflé  | 24154  | an 1 dittach              |
| List Of Searched Recon                                                                                                    | ds : All Amount in Lacs (Rs)-                                                     |                                                                                                    |                            |      | and the party of the second |                              | Records 1 to 6 of 6 |        | ins 1 dilet               |
| List Of Searched Recor<br><u>Econol Bos</u>   <u>Fin</u><br>State                                                            | ds : All Annount in Lacs (Rs)-<br>Instaktion                                      | Release Amount (in Lace) Data Entry                                                                                                 | Status                     |      | Searction Date              | Rekese dele                  | Records 1 to 6 of 6 | Ballin | ing T di <u>llet   l</u>  |
| List Of Searched Recor<br><u>Boot to Bos</u>   <u>Prin</u><br>State<br>Lakshadwaq                                            | ds : All Amount in Lacs (Rs) -<br>Instalment<br>First Insalment                   | Reference Associate (in Lacc) Data Entry<br>R. EXM. Converse                                                                        | Solts<br>Taxad             |      | Seaction Date<br>1910/2014  | Referentate<br>1916/004      | Records 1 to 6 of 6 | Balla  | ins 1 dilet               |
| List Of Searched Recor<br><u>Econt to Ecol</u> I <u>Pint</u><br>State<br>Lakstadwep<br>Denen & Du                            | is : All Amount in Lacs (Rs)<br>Instalation<br>Finit Insulment<br>Finit Insulment | Science Amount (in Lacs) Data Entry<br>R 4538 Convents<br>COMO Perding                                                              | Status<br>Telesond         |      | Séaction Date<br>1902/2014  | Referende ter<br>Tel Galant  | Records 1 to 6 of 6 | Balla  | nta 1 d'illet   1         |
| List Of Searched Recor<br>Exert to Bear   Part<br>State<br>Lakebackeep<br>Denen & Du<br>Puduckeery                           | ds : All Amount in Lacs (Rs)                                                      | Reference Annount (in Lacs) Data Entry<br>R. 6538 <u>Converted</u><br>C. 0000 <u>Pending</u><br>C. 0000 <u>Pending</u>              | Status<br>Telesand         |      | Senction Date<br>1905/204   | Reference date:<br>18/10/004 | Records 1 to 6 of 6 | Fiz M  | nns T d'i <u>ller   i</u> |
| List Of Searched Recor<br>Econt to Econ<br>Status<br>Lakstacheep<br>Damen & Diu<br>Puduchemy<br>A & N stands                 | ds : All Annount in Lacs (Rs)                                                     | Reference Annount (in Lacs) Data Entry<br>R. 6338 Converted<br>6.0000 Pending<br>6.0000 Pending<br>6.0000 Pending                   | Status<br>Telesced         |      | Senction Date<br>Billipitud | Release date<br>1910/004     | Records 1 to 6 of 6 | Balla  | az 1 dijat ji             |
| List Of Searched Recor<br>Econt to Gee   Print<br>Strike<br>Lakstacheep<br>Denen & Diu<br>Publichemy<br>A & A Valanda<br>Gee | is : All Amount in Lacs (Rs)                                                      | Reference Annount (in Lacc) Data Entry<br>R. 6338 Converted<br>6.0000 Pending<br>6.0000 Pending<br>6.0000 Pending<br>6.0000 Pending | Status<br>Telesced         |      | Sauction Twite<br>Info@2004 | Rebase date<br>Ishigizit     | Records 1 to 6 of 6 | Rat M  | ans 1 dineri              |

#### **3.2.** Kitchen cum Store Fund Release

#### To get status of release of kitchen cum store fund

Centre user---→Fund--> Kitchen cum store Fund Release--→Search.

A list of fund release in Kitchen cum store head will appear as shown below.

|                            |                |        | Ritchen Com Stare Famil B | Ann   |            |
|----------------------------|----------------|--------|---------------------------|-------|------------|
| apich & View               |                |        |                           |       |            |
| Search Critionia           |                |        |                           |       |            |
| Financial Year*            | 2014-2015      |        | State*                    | Delhi |            |
| Add New                    |                |        |                           |       | Search Ges |
| List Of Searched Records : |                |        |                           |       |            |
| Edu A                      | inief) planter | i Satu |                           |       |            |

If the status of Status column is **Yet to Release** that means fund has not been released so far. If the status of Status column is **Release** that means fund has been released.

To release new Installment of kitchen cum store user clicks on **Add new** link, following screen will appear.

| 2015.2004                                                                                                    |    |              |                                    |                       |
|----------------------------------------------------------------------------------------------------|----|--------------|------------------------------------|-----------------------|
| all with the second second sec |    | financial 3  | Dandgath                           | de                    |
| Al Amount in                                                                                                    |    |              |                                    |                       |
| Bilden Con Store Tool (As for FAI Agenned)                                                                                                    | E. | incettion () | Etches Tare Vers Ford (Advession A | In al Approval School |
|                                                                                                    |    |              | st. 34000                          |                       |
| 4,0000                                                                                                    |    |              |                                    |                       |

System will show kitchen cum store fund amount as per plan. User can change the amount which he wants to release to state. User has to select date and authorized signatory and can click on "**Save**" or "**Save as Draft**"

**Save As Draft:** This option will save the record in draft mode. The user can make any change later. The user can modify released amount, lease date or Authorized Signatory. Save as Draft records cannot be released directly. A message will appear on successful save

**Freeze:** This option will save the record and is ready for release. Further modification is not allowed once record saved. A message will appear on successful save. After Save the status will change the status column and the record is ready for release.

On click on **Save as Draft** or **Freeze** button this confirmation message will come.

If user clicks on **Save as Draft** button then search result will be display like this.

|                           |                          |                   | Ritchen Cun Store Fund Re |            |                     |                    |
|---------------------------|--------------------------|-------------------|---------------------------|------------|---------------------|--------------------|
| earch & View              |                          |                   |                           |            |                     |                    |
| Search Criteria           |                          |                   |                           |            |                     |                    |
| Financial Year*           | 2013-2014                |                   | State*                    | Chandigath | 2                   |                    |
| <u>Add New</u>            |                          |                   |                           |            |                     | Search 🕴 Oer       |
| ist Of Searched Records : |                          |                   |                           |            |                     |                    |
| ponta Basi   Pint         |                          |                   |                           |            | Records 1 to 1 of 1 | Ed Parces 1 dilled |
| iate da                   | ant Data Biby            | Satus             |                           |            |                     |                    |
| Chandigath                | 20.52000 Served As Dirah | Yet to be Roleane |                           |            |                     |                    |

Data entry status is **Saved as Draft** and user can click to change any details.

If user clicks on **Freeze** button then Data entry status will be **completed**. Now user can release this amount.

|                             |                   |        | Ritchen Cun Store Fund R | acce       |                     |                     |
|-----------------------------|-------------------|--------|--------------------------|------------|---------------------|---------------------|
| Search & View               |                   |        |                          |            |                     |                     |
| Search Oriteria             |                   |        |                          |            |                     |                     |
| Financial Vear <sup>a</sup> | 2013-2014         | •      | State*                   | Chandigath | 37                  |                     |
| Add New                     |                   |        |                          |            |                     | Seach Cear          |
| List Of Searched Records :  | 4                 |        |                          |            |                     |                     |
| Boont to Book   Print       |                   |        |                          |            | Records 1 to 1 of 1 | Ed Prices 1 dilet u |
| Sate At                     | nouni Deta Entry  | Status |                          |            |                     |                     |
| Chandiganh                  | 30.7800 Consisted | Relate |                          |            |                     |                     |

On clicking "  $\ensuremath{\textbf{Release}}''$  fund is finally released to State. A message will be shown on a pop up window.

#### 3.3. Kitchen Device Fund Release:

#### To get status of release of Kitchen Device Fund

Centre user---→Fund--> Kitchen Device Fund Release--→Search.

A list of fund release in Kitchen Device head will appear as shown below.

|                            |                  |       | Kitchen Device Fund Rek | 359 ·          |        |    |
|----------------------------|------------------|-------|-------------------------|----------------|--------|----|
| earch & View               |                  |       |                         |                |        |    |
| Search Criteria            |                  |       |                         |                |        |    |
| Financial Year#            | 2014-2015        |       | State*                  | Andhra Pradesh |        |    |
| Add New                    |                  |       |                         |                | Search | Oe |
| List Of Searched Records : | ÷                |       |                         |                |        |    |
| Sute a                     | ncent Data Entry | Spins |                         |                |        |    |

If the status of Status column is **Yet to Release** that means fund has not been released so far. If the status of Status column is **Release** that means fund has been released.

To release new Installment of kitchen device user clicks on **Add new** link, following screen will appear.

|                                | Fund Allocation To S                   | State (Kitchen Device) |                                      |
|--------------------------------|----------------------------------------|------------------------|--------------------------------------|
|                                |                                        |                        |                                      |
| State                          | Goa                                    | Financial Year         | 2013-2014                            |
|                                |                                        |                        |                                      |
|                                |                                        |                        | All Amount in Lacs(Rs)               |
|                                |                                        |                        |                                      |
| No. of Approved School         | Kitchen Device (Admissible Allocation) | Allocated Fund         | Kitchen Device (As Per PAB Approval) |
| 44                             | 0.                                     | 95000 2.20000          | 2.20000                              |
|                                |                                        |                        |                                      |
| Fund Release Date (dd/mm/yyyy) | 26/03/2014                             | Authorized Signatory   | MDM Director 👻                       |
|                                |                                        |                        |                                      |
|                                | Save As Draft                          | Freeze Close           |                                      |

System will show device fund amount as per plan. User can change the amount which he wants to release to state. User has to select date and authorized signatory and can click on "**Save**" or "**Freeze**"

**Save as Draft:** - This option will save the record in draft mode. The user can make any change later. The user can modify released amount, lease date or Authorized Signatory. Save as Draft records cannot be released directly.

A message will appear on successful save

**Freeze:** This option will save the record and is ready for release. Further modification is not allowed once record saved. A message will appear on successful save. After Save the status will change the status column and the record is ready for release.

On clicking **Freeze** or **Save** button, confirmation message will appear to user.

If users click on Save as Draft button then search result will be display like this

|                           |                     |                  | Kitchen Device Fund Rele | 256 |                     |                          |
|---------------------------|---------------------|------------------|--------------------------|-----|---------------------|--------------------------|
| aarch & View              |                     |                  |                          |     |                     |                          |
| Search Criteria           |                     |                  |                          |     |                     |                          |
| Financial Year#           | 2013-2014           |                  | State*                   | Goa |                     |                          |
| Add New                   |                     |                  |                          |     |                     | Search Ce                |
| ist Of Searched Records : |                     |                  |                          |     |                     |                          |
| ant to East   Pist        |                     |                  |                          |     | Records 1 to 1 of 1 | Ent Previous 1 of 1 Sect |
| State Ar                  | xeet Data Estry     | Status           |                          |     |                     |                          |
| Gca                       | 44000 Sever As Drat | Yet to be Robuse |                          |     |                     |                          |

If user clicks on **Freeze** button then Data entry status will be **completed**. Now user can release this amount.

|                             |                 |        | Kitchen Device Fund Rei | -   |                      |                             |
|-----------------------------|-----------------|--------|-------------------------|-----|----------------------|-----------------------------|
| Search & View               |                 |        |                         |     |                      |                             |
| Search Criteria             |                 |        |                         |     |                      |                             |
| financial Tear*             | 2013-2014       |        | State*                  | Gos |                      |                             |
| Add New                     |                 |        |                         |     |                      | Search Dear                 |
| List Of Searched Records :- | 1               |        |                         |     |                      |                             |
| Earn Eal   Nr               |                 |        |                         |     | Reconflict to 1 of 1 | Ant Designer T of Chert Lin |
| Alater Ala                  | went Saturatey  | States |                         |     |                      |                             |
| God                         | 64000 Completed | Retar  |                         |     |                      |                             |

On click on "**Release**" The fund is finally released to State. A message will be shown on a pop up window. Now kitchen device fund available to state for receive.

# 3.4. View Planned Fund Detail

#### To get Requirement of Fund Details as per plan of a state in a financial year

#### Centre user ---→ Fund --> View Planned Fund Detail --→Select financial year & state--→ Search

A list of different component of fund category wise will appear as shown below.

| View Fund Allocation (Centre Share)                                                                              |                                                   |                                                |                                        |                                         |                                                     |                                      |               |     |            |                                                                                                    |
|----------------------------------------------------------------------------------------------------|---------------------------------------------------|------------------------------------------------|----------------------------------------|-----------------------------------------|-----------------------------------------------------|--------------------------------------|---------------|-----|------------|----------------------------------------------------------------------------------------------------|
| arch & View                                                                                                    |                                                   |                                                |                                        |                                         |                                                     |                                      |               |     |            |                                                                                                    |
| Search Criteria                                                                                                  |                                                   |                                                |                                        |                                         |                                                     |                                      |               |     |            |                                                                                                    |
| Financial Year#                                                                                                  | 2013-2014                                         |                                                |                                        |                                         | State*                                              |                                      | A & N Islands |     |            |                                                                                                    |
|                                                                                                    |                                                   |                                                |                                        |                                         |                                                     |                                      |               |     |            | Common 1                                                                                                    |
| ist of Searched Record                                                                                           | k                                                 |                                                |                                        |                                         |                                                     |                                      |               | Rec | eb tu Sofs | Seach<br>Fini (Payore 1 d 1                                                                                                    |
| ist of Searched Record<br>anto Ecci (Pro<br>angover)                                                             | s.<br>s.m/s.w                                     | n) Silhni                                      | ST (UP)                                | ) (2010)47                              | ) (21)                                              |                                      |               | Rec | etridi     | Search<br>Ent (Parkor 1 d 1                                                                                                    |
| ist of Searched Record<br>cortio Engl (Pris<br>Concovert<br>Cooking Cast                                         | is<br>(st.(hr)<br>tumu                            | n) <b>S(M</b> i                                | ST (UN)<br>LXXX                        | ) E31(%)<br>1668                        | ) <b>(281 (104y)</b><br>51234                       | Tatana                               |               | Rec | di bidi    | Bet Parker 1 dt                                                                                                    |
| ist of Searched Record<br><u>sort of Enel</u><br>Tooking Cast<br>Looking Cast<br>Look Cum Helper                 | 50.0%) 50.000<br>1.0000<br>0.0000                 | n) (31) mi<br>Loool<br>Loool                   | 51 (UA)<br>1.315<br>4.634              | ) EB (%y<br>3.669<br>5.708              | ) 638 (1077)<br>912394<br>4023967                   | 7.85781<br>61.5562                   |               | Rec | mi ta Safi | Ent Parker 1 d1                                                                                                    |
| list of Searched Record<br>conto Ensi   Pins<br>Cooking Cast<br>Cook Cum Helper<br>Transportation                | 5.0%) 5.00%<br>1.0000<br>1.0000<br>1.0000         | v) ST(Pri)<br>1000<br>1000<br>1000             | 51(Um<br>1365<br>4694<br>Uma           | 2010<br>3.669<br>9.708<br>22079         | ) 2011 (ULTry)<br>9.0394<br>40.2060<br>8.01902      | 7.85781<br>61.55452<br>12.88577      |               | Rec | ₩1±5d5     | internet and the second second |
| List of Searched Record<br>Econo End   Pro<br>Contracted<br>Cook Cum Helper<br>Temportation<br>Cod of Foodgrains | 50.9%) 50.000<br>L0000<br>L0000<br>L0000<br>L0000 | v) ST(Pry)<br>1.000<br>1.000<br>1.000<br>1.000 | 51 (US)<br>1385<br>4694<br>USB<br>5100 | 2010<br>3.649<br>9.708<br>2003<br>8.500 | ) 2010/77)<br>9.0394<br>40.2366<br>8.0202<br>6.4973 | 18571<br>615742<br>198977<br>1943807 |               | Rec | ₩1b3d3     | Het I Parvan 1                                                                                                    |

#### 4. Food Grains Management

MDM food grains management module is all about managing food grain. Centre (MHRD) user's releases food grain to state government for MDM Scheme. The food grain is released in two components Wheat and Rice.

# Centre user---→Food Grains Release -> Food grain Release ---→Select Financial Year & Allocation---→Search

Following screen will appear.

|                                                                                                    | and the second second se |                                                                                                    | 111                                                                                                    | and the second second se                                                                                                    | the set of the second second se |              |                      |                     |
|----------------------------------------------------------------------------------------------------|----------------------------------------------------------------------------------------------------|----------------------------------------------------------------------------------------------------|----------------------------------------------------------------------------------------------------|----------------------------------------------------------------------------------------------------|----------------------------------------------------------------------------------------------------|--------------|----------------------|---------------------|
|                                                                                                    |                                                                                                    |                                                                                                    |                                                                                                    | Foodgrams Rohme                                                                                                    | - Carline to State                                                                                                    |              |                      |                     |
| wol/ & View                                                                                                    |                                                                                                    |                                                                                                    |                                                                                                    |                                                                                                    |                                                                                                    |              |                      |                     |
| Search Critinia                                                                                                    |                                                                                                    |                                                                                                    |                                                                                                    |                                                                                                    |                                                                                                    |              |                      |                     |
| Financial Year*                                                                                                    | 2013-3014                                                                                                    |                                                                                                    |                                                                                                    |                                                                                                    | Allocation*                                                                                                    | Allocation-1 |                      |                     |
| Study Coalition                                                                                                    |                                                                                                    |                                                                                                    |                                                                                                    |                                                                                                    |                                                                                                    |              |                      | Search   Oes        |
| Name in Facility 2 Print                                                                                                    |                                                                                                    |                                                                                                    |                                                                                                    |                                                                                                    |                                                                                                    |              | Bernet In World.     | Dathena L. dinat    |
| text to Engl 1 Engl                                                                                                    |                                                                                                    |                                                                                                    |                                                                                                    |                                                                                                    |                                                                                                    |              | Necrotal in 11 of 11 | Bullbran T stitut   |
| ente fasi i Res<br>Not <b>S</b>                                                                                                    | When (Hypert)                                                                                                    | Mandelli Presidenti (                                                                                                    | o-Droja III                                                                                                    | an Hilly and Hills form                                                                                                    | Note: 1                                                                                                    |              | Nextitu % of %       | Ballbrand ditar     |
| anta fasi i Peri<br>Ter Di<br>Matta Janak                                                                                                    | Minar (Aryan Mi                                                                                                    | Mentilit/Mariti ja                                                                                                    | and Provide Person                                                                                              | an Halvstantt - Jaan Jong<br>100 Anias                                                                                                    | Vision<br>Tailor Activities of                                                                                                    |              | Novin Soft           | Entlerine 1 diter   |
| anto fasi 12m<br>20<br>15 fi binde<br>Webs Traine                                                                                                    | Where (Prysectal)<br>Loss<br>Loss                                                                                                    | Nord (1177) on All<br>LOB<br>LOB                                                                                                    | National States of States of States of States of States of States of States of States of States of States of St | an Harrison Martine Company<br>Anno Anno Anno<br>Anno Anno Anno Anno Anno                                                                                                    | Tot Sc. As Antonio A                                                                                                    |              | Nerville 3 d 3       | Rollbeam 1 diam     |
| oosto Bali ( Bar<br>1990)<br>1993 Natesh<br>Wata Paleet<br>Watata Paleet                                                                                                | Miner (Mysecol)<br>Los<br>Los<br>Los                                                                                                    | Nord (1997 See 191<br>LOS<br>LOS<br>LOS                                                                                                    | Allen da le seconda<br>Rom<br>Rom Rom<br>Rom<br>Rom                                                             | 100 Hitestantett Italia Konge<br>100 Jacking<br>100 Jacking<br>100 Jacking                                                                                                    | Tel Ar, Ar, Andrewson<br>Robertol<br>Tel San, Andrewson<br>Tel San, Andrewson al                                                                                                    |              | Nerville 3 of 3      | Brithnin 1 - di Ind |
| aanta Engli ( Pag<br>1970)<br>K& Al Sanda<br>Walka Pagled<br>Vuracha Pagled<br>Naan                                                                                     | 1014/00124/y001011<br>6.000<br>6.000<br>6.000                                                                                                    | Nord (1999 or 10<br>199<br>199<br>199<br>199<br>199                                                                                                    | Aller (Aller<br>Aller<br>passion<br>Aller<br>Aller<br>40.000                                                    | And Holes and Control Holes<br>And Holes<br>And Holes<br>And Holes<br>And Holes                                                                                                    | Victor 1<br>Tel Ac An Inferent<br>Referent<br>Setta An Andreast<br>Advanti                                                                                                    |              | Next In S of S       | Editoriad T distant |
| antis fasi i Pari<br>1930<br>1930 Norde<br>Volgen Palaet<br>Volgen<br>Ran                                                                                               | 014aar 35,yax 887<br>6,00<br>6,00<br>6,000<br>6,000<br>6,000                                                                                                    | Nontilit Protectifi<br>Loss<br>Loss<br>Loss<br>Loss<br>Loss                                                                                                    | 12 10 10 10 10 10 10 10 10 10 10 10 10 10                                                                       | and Harvestern<br>and Facing<br>working Generated<br>and Facing<br>working Generated<br>working Generated                                                                                                    | Technic 1<br>Technic An Embrand<br>Netword<br>Sectored<br>School 5                                                                                                    |              | Novalu 3 d S         | Ballbaum T di Ind   |
| extentional i Pers<br>Personal<br>ta It Names<br>ta It Names<br>ta Italian<br>taon<br>taon<br>Dandgart                                                                  | 016007254200101<br>6.000<br>6.000<br>6.000<br>8.000                                                                                                    | 1.00<br>1.00<br>1.00<br>1.00<br>1.00<br>1.00<br>1.00<br>1.00                                                                                                    | te investa tel<br>Kate<br>Later<br>Autor<br>Santo<br>Santo<br>Santo<br>Santo                                    | And Holesan Mit Links Torry<br>1990 Parties<br>1990 Parties<br>1990 Parties<br>1990 Parties<br>1990 Parties<br>1990 Parties<br>2000 Camping                                                                                                    | Trifuction<br>Trifuction University<br>Robusted<br>Robusted<br>Schward<br>Schward                                                                                                    |              | teoralis ∏of ∏       | Entering T diam     |
| an to bail i Par<br>13 A Senie<br>Volas Pastel<br>Volas Pastel<br>Nam<br>Pasto<br>Dodgan<br>Dodgan                                                                      | 414447-344244-411<br>6.000<br>6.000<br>6.000<br>8.000<br>8.000<br>8.000                                                                                                    | Annel III, Pry an All<br>Loss<br>Loss<br>Loss<br>Loss<br>Loss<br>Loss<br>Loss<br>Lo                                                                                                    | 10000114.000<br>8.000<br>9.000.000<br>400.000<br>2.0000<br>5.000<br>5.000<br>5.2009.000                         | AN UNVERSITY BUCK FORM                                                                                                    | Totals and<br>Totals de Antenned<br>Victorial<br>Totals de Antenned<br>Belanard<br>Belanard<br>Tatal Nations                                                                                                    |              | Neords I to 27 of 23 | Entlering T diag    |
| oon to faar i Poor<br>Ale A Norek<br>Hele Varache Poolek<br>Varache Poolek<br>Hele Varache<br>Dandgah<br>Disbigah<br>Disbigah<br>Disbigah                               | 01400-54930.00<br>6.00<br>6.00<br>6.00<br>6.00<br>8000<br>8000<br>6.00                                                                                                    | 40000000000000000000000000000000000000                                                                                                    | 12011124.000<br>1000<br>1000<br>1000<br>1000<br>1000<br>1000<br>1000                                            | se jilovsautt jilo john<br>san holis<br>soona Grandel<br>kan Gradel<br>soona Gradel<br>soona Grade | Victoria<br>Tri Xu Su Divisional<br>Victoria Antonica<br>Victoria Antonica<br>Universit<br>Divisional<br>Divisional<br>Divisional<br>Divisional<br>Divisional<br>Divisional<br>Divisional                                                                                                    |              | Neonal In 21 of 21   | Salfbrand T di bar  |
| text to ber 1 Prot<br>5.5 R Norok<br>Millio Trabel<br>Muratha Pabelo<br>Muratha Pabelo<br>Mangah<br>Dantgah<br>Dintigah<br>Dintigah<br>Dintigah<br>Dintigah<br>Dintigah | 1956ar (hyjes 111.)<br>600<br>600<br>600<br>600<br>8000<br>8000<br>600<br>600<br>600<br>6                                                                                                    | Restrict Area and 1000<br>1.000<br>1.000<br>1.000<br>10.000<br>10.000<br>1.000<br>1.000                                                                                                    | 12000154300<br>5.000<br>2.000<br>2.000<br>20002.00<br>50.00<br>50.00<br>2.000<br>2.000<br>3.000                 | so itovaanti tata torra<br>aan toraa<br>koom Grainen<br>aan Sada<br>aan Sada<br>aana Graine<br>aana<br>aana Graine<br>aana<br>aana Graine<br>aana<br>aana Sada<br>aana Sada                                                                                                    | Herein<br>Tei Aufte Beisenel<br>Neberni<br>Tei Xu & Enhemand<br>Beisenel<br>Beisenel<br>Tei Normen<br>Beisenel<br>Tei Normen<br>Tei No Teinenel                                                                                                    |              | Necota I to 31 of 31 | Entlerand ditan     |
| boot to boot 1 2000<br>Alt II March<br>Andrea Hauter<br>Anator Frailet<br>Anator<br>Disardgath<br>Othergen<br>Dis Newal<br>Denne Dio<br>Dela<br>Dela                    | 1956-00-(04/95-010)<br>6.000<br>6.000<br>6.000<br>8.0000<br>6.000<br>6.000<br>6.000<br>6.000<br>6.000<br>6.000<br>6.000<br>6.000<br>6.000<br>6.000                                                                                                    | North Conversion of Conversion of Conversion | 1000114.00<br>1000<br>1000<br>1000<br>1000<br>1000<br>1000                                                      | Antipological antipological an                                                                                                    | Version<br>Tel Sche Retrieveel<br>Kristenel<br>Tel Ste Architestel<br>Robertel<br>Robertel<br>Tel Schemen<br>Tel Schemen<br>Tel Schemen<br>Tel Schemen<br>Tel Schemen<br>Tel Schemen                                                                                                    |              | Neords I to 27 of 23 | Entlinear T data    |

The list will show list of states with Quantity released (if any). The Data Entry column can be show three status.

Pending – Food grains is yet to be released to state.
Saved As Draft --- Food grains Data is saved but the user can modify it.
Freezed – Food grains had released to state level.

Status column will show two statuses:

- 1. Yet to be Released Food grains not released to state
- 2. Released Food grains released to state.

When user clicks on "**Pending**", Food grains Allocation Screens opens.

|                        |                          |                | Foodgrains Re                | lease From Centre | 2                 |               |      |
|------------------------|--------------------------|----------------|------------------------------|-------------------|-------------------|---------------|------|
| Foodgrains Inform      | ation Detail             |                |                              |                   |                   |               |      |
| Financial Year         |                          | 2013-2014      |                              | Allocation        |                   | Allocation-I  |      |
| State                  |                          | Arunachal Pra  | adesh                        |                   |                   |               |      |
|                        |                          |                |                              |                   |                   |               |      |
| Planned Foodgrain      | s for Release (          | In MT ) :Stat  | e -Arunachal Pradesh (AS Pe  | r FY 2012-2013)   |                   |               |      |
| Enrollment Primar      | у                        | 218833         |                              | Enrollment Up     | per Primary 75    | 153           |      |
| List Of Already Rel    | eased Foodara            | ins ( In MT )  | for State - Arunachal Prades | b                 |                   |               |      |
| No Release Found.      | cuscuroougru             |                |                              | •                 |                   |               | ×    |
|                        |                          |                |                              |                   |                   |               | ~    |
|                        |                          |                |                              |                   |                   |               |      |
| List Of Opening Ba     | ance Foodgrai            | 15 ( In MT ) f | or :State -Arunachal Pradesh |                   |                   |               |      |
| Iter                   | ns                       |                | Primary                      |                   | Upper             | Primary       |      |
| Wheat                  |                          |                | 0.0                          | 00                | 0                 |               |      |
| Rice                   |                          |                | 0.                           | .00               |                   |               | 0.00 |
| Delence Feedernie      | - ( To MT ) (Cho         | to Amunacha    | l Duadach                    |                   |                   |               |      |
| Catego                 | s ( III rii ) ista<br>rv | te -Arunacha   | Primary                      |                   |                   | Upper Primary |      |
| Wheat                  |                          |                | 0.000                        |                   |                   | 0.000         |      |
| Rice                   |                          |                | 320.000                      |                   |                   | 530.000       |      |
|                        |                          |                |                              | I                 |                   |               |      |
| Sanction No. *         | 852963                   |                | Date *(DD/MM/YYYY)           | 26/03/2014        | Authorized Signat | MDM Director  | r 🔻  |
| Note : * Fields are ma | ndatory.                 |                |                              |                   |                   |               |      |
|                        |                          |                | Save As Draft                | Freeze Class      |                   |               |      |

#### Planned Food grains for Release (in MT):

This section shows quantity to be released as per plan.

#### List of Already Released Food grains (in MT):

This section shows what quantity already released.

#### **Released Food grains (in MT):**

This sections what quantity to be released to state.

After fill the data, user has to click on

- 1. Save As Draft(Released to be draft mode) Or
- 2. Save.

The User should enter a release Amount for primary and upper primary quantity of wheat and rice. Sanction number, date and select any authorized signatory and click on "**Freeze**" or "**Save As Draft**".

Alphabets, numbers and "-" and "/" characters are allowed in sanction number.

Date should be in DD/MM/YYYY format and cannot be future date. All dates will be in current financial Year.

If user clicks **Save as Draft**, it is will be in drafted mode. User can make changes later. Data entry status will be changed as Completed status. If user wants to make changes click on **completed** link, popup will open. User can make modification in screen as required. If user has done all required change and wants to release to state then he has to click on **Freeze**.

| oougrams                                                                                                    |                   |                                                                                               | Primary                                                                                                    |                                                                               |                               | Upper Prima                                                      | ry    |          |
|----------------------------------------------------------------------------------------------------|-------------------|-----------------------------------------------------------------------------------------------|----------------------------------------------------------------------------------------------------|-------------------------------------------------------------------------------|-------------------------------|------------------------------------------------------------------|-------|----------|
|                                                                                                    | Enrollment        |                                                                                               | Working Days                                                                                                    | Quantity                                                                      | Enrollment                    | Working Days                                                     |       | Quantity |
| /heat                                                                                                    |                   | 342                                                                                           | 6                                                                                                    | 3 14940                                                                       | 1191                          |                                                                  | 63    |          |
| ce                                                                                                    |                   | 342                                                                                           | 6                                                                                                    | 3 14940                                                                       | 1191                          |                                                                  | 63    |          |
| ist Of Already Re                                                                                                    | leased Foodgrains | s (in MT)                                                                                     |                                                                                                    |                                                                               |                               |                                                                  |       |          |
| lo Release Found.                                                                                                    |                   |                                                                                               |                                                                                                    |                                                                               |                               |                                                                  |       |          |
| elease Foodgrair                                                                                                    | as (in MT)        | 144                                                                                           |                                                                                                    |                                                                               |                               |                                                                  |       |          |
| Itegory Primary Upper Primary                                                                                                    |                   |                                                                                               |                                                                                                    | ry                                                                            |                               |                                                                  |       |          |
| heat                                                                                                    |                   | 1                                                                                             | 100                                                                                                    |                                                                               | 100                           |                                                                  |       |          |
| ce                                                                                                    |                   |                                                                                               | 100                                                                                                    |                                                                               | 10                            | )                                                                |       |          |
| Sanction No. *                                                                                                    | Swerw123          |                                                                                               | Date *(DD/MM/YYYY                                                                                                    | ) 02/03/2012                                                                  | Authorized                    | I Signatory *                                                    | Admin |          |
| ote : * Fields are ma                                                                                                    | andatory.         |                                                                                               |                                                                                                    |                                                                               |                               |                                                                  |       |          |
|                                                                                                    |                   |                                                                                               | Foodgrains                                                                                                    | Release From Cen                                                              | tre                           |                                                                  |       |          |
| oodgrains Inforr                                                                                                    | mation Detail     |                                                                                               | Foodgrains                                                                                                    | Release From Cen                                                              | tre                           |                                                                  |       |          |
| 'oodgrain <del>s</del> Inforr<br>Financial Year<br>State                                                                                                    | mation Detail     | 2013-2014<br>Arunachal P                                                                      | Foodgrains                                                                                                    | Release From Cen<br>Allocation                                                | tre                           | Allocation-I                                                     |       |          |
| oodgrains Inforr<br>Financial Year<br>State                                                                                                    | mation Detail     | 2013-2014<br>Arunachal P                                                                      | Foodgrains<br>radesh                                                                                                    | Release From Cen                                                              | tre                           | Allocation-I                                                     |       |          |
| oodgrains Inforr<br>Financial Year<br>State<br>Ianned Foodgrai                                                                                                    | mation Detail     | 2013-2014<br>Arunachal P<br><b>n MT ) :St</b>                                                 | Foodgrains<br>radesh<br>ate -Arunachal Pradesh (A                                                                                                    | Release From Cen<br>Allocation<br>5 Per FY 2012-2013                          | tre                           | Allocation-I                                                     |       |          |
| oodgrains Inforr<br>Financial Year<br>State<br>Janned Foodgrait<br>nrollment Prima                                                                                                    | mation Detail     | 2013-2014<br>Arunachal P<br>n MT ) :5ta<br>218833                                             | Foodgrains<br>Tadesh<br>ate -Arunachal Pradesh (A                                                                                                    | Release From Cen<br>Allocation<br>5 Per FY 2012-2013)<br>Enrollment I         | tre<br>)<br>Upper Primary     | Allocation-I<br>75153                                            |       |          |
| oodgrains Inforn<br>Financial Year<br>State<br>Ianned Foodgrai<br>nrollment Prima<br>Ist Of Already Re                                                                                                    | mation Detail     | 2013-2014<br>Arunachal P<br>n MT ) :Sta<br>218833<br>IS ( In MT                               | Foodgrains<br>radesh<br>ate -Arunachal Pradesh (A<br>) for :State -Arunachal Pra                                                                                                    | Release From Cen<br>Allocation<br>5 Per FY 2012-2013)<br>Enrollment I<br>desh | tre<br>Upper Primary          | Allocation-I<br>75153                                            |       |          |
| Foodgrains Inform<br>Financial Year<br>State<br>Ianned Foodgrain<br>Inrollment Prima<br>Ist Of Already Re<br>Io Release Found.                                                                                         | mation Detail     | 2013-2014<br>Arunachal P<br>1 15tz<br>218833<br>15 ( In MT                                    | Foodgrains<br>radesh<br>ate -Arunachal Pradesh (A<br>) for :State -Arunachal Pra                                                                                                    | Release From Cen<br>Allocation<br>S Per FY 2012-2013)<br>Enrollment I<br>desh | tre<br>)<br>Upper Primary     | Allocation-I<br>75153                                            |       |          |
| oodgrains Inforr<br>Financial Year<br>State<br>Ianned Foodgrai<br>nrollment Prima<br>ist Of Already Re<br>io Release Found.                                                                                            | mation Detail     | 2013-2014<br>Arunachal P<br>n MT ) :St<br>218833<br>15 ( In MT                                | Foodgrains<br>radesh<br>ate -Arunachal Pradesh (A<br>) for :State -Arunachal Pra                                                                                                    | Release From Cen<br>Allocation<br>5 Per FY 2012-2013<br>Enrollment I<br>desh  | tre<br>Dupper Primary         | Allocation-I<br>75153                                            |       |          |
| oodgrains Inform<br>Financial Year<br>State<br>Ianned Foodgraii<br>inrollment Prima<br>ist Of Already Re<br>Io Release Found.<br>Ist Of Opening Ba                                                                     | mation Detail     | 2013-2014<br>Arunachal P<br>n MT ) :5ta<br>218833<br>Is ( In MT<br>: ( In MT )                | Foodgrains<br>radesh<br>ate -Arunachal Pradesh (A<br>) for :State -Arunachal Prad<br>for :State -Arunachal Prad                                                                                   | Release From Cen<br>Allocation<br>5 Per FY 2012-2013)<br>Enrollment I<br>desh | tre<br>)<br>Upper Primary     | Allocation-I<br>75153                                            |       |          |
| oodgrains Inform<br>Financial Year<br>State<br>Ianned Foodgrai<br>Inrollment Prima<br>Ist Of Already Re<br>Io Release Found.<br>Ist Of Opening Ba<br>Ite                                                               | mation Detail     | 2013-2014<br>Arunachal P<br>1 MT ) :5ta<br>218833<br>Is ( In MT<br>. ( In MT )                | Foodgrains<br>Tradesh<br>ate -Arunachal Pradesh (A<br>) for :State -Arunachal Prad<br>for :State -Arunachal Prad<br>Primary                                                                       | Release From Cen<br>Allocation<br>S Per IY 2012-2013)<br>Enrollment I<br>desh | tre<br>Upper Primary<br>Upper | Allocation-I<br>75153                                            |       |          |
| oodgrains Inform<br>Inancial Year<br>State<br>Ianned Foodgrail<br>nrollment Prima<br>st Of Already Re<br>o Release Found.<br>st Of Opening Ba<br>Ite<br>Vheat<br>ice                                                   | mation Detail     | 2013-2014<br>Arunachal P<br>n MT ) :5tz<br>218833<br>IS ( In MT<br>: ( In MT )                | Foodgrains<br>Tradesh<br>ate -Arunachal Pradesh (A<br>) for :State -Arunachal Prad<br>for :State -Arunachal Prad<br>Primary                                                                       | Release From Cen Allocation SPer IY 2012-2013) Enrollment I desh 0.000 0.00   | tre<br>Upper Primary<br>Upper | Allocation-I<br>75153                                            |       | 0.000    |
| oodgrains Inform<br>Financial Year<br>State<br>Ianned Foodgrain<br>nrollment Prima<br>st Of Already Re<br>o Release Found.<br>st Of Opening Ba<br>Ite<br>Vheat<br>Lice                                                 | mation Detail     | 2013-2014<br>Arunachal P<br>218833<br>15 ( In MT<br>: ( In MT )                               | Foodgrains<br>radesh<br>ate - Arunachal Pradesh (A<br>) for :State - Arunachal Prad<br>for :State - Arunachal Prad<br>Primary                                                                     | Release From Cen Allocation SPer FY 2012-2013) Enrollment I desh o.000 0.000  | tre<br>Upper Primary<br>Upper | Allocation-I<br>75153                                            |       | 0.000    |
| oodgrains Inform<br>Financial Year<br>State<br>lanned Foodgrain<br>nrollment Prima<br>ist Of Already Re<br>ist Of Already Re<br>ist Of Opening Ba<br>Ite<br>Vheat<br>tice                                              | mation Detail     | 2013-2014<br>Arunachal P<br>218833<br>ts ( In MT<br>2 ( In MT )                               | Foodgrains<br>radesh<br>ate - Arunachal Pradesh (A<br>) for :State - Arunachal Prad<br>for :State - Arunachal Prad<br>Primary                                                                     | Release From Cen Allocation S Per FY 2012-2013 Enrollment I desh 0.000 0.00   | tre<br>Upper Primary<br>Uppe  | Allocation-I<br>75153                                            |       | 0.000    |
| oodgrains Inform<br>financial Year<br>State<br>lanned Foodgrain<br>nrollment Prima<br>ist Of Already Re<br>lo Release Found.<br>Ist Of Opening Ba<br>Ite<br>Vheat<br>Stop<br>Lease Foodgrain<br>Catego<br>heat         | mation Detail     | 2013-2014<br>Arunachal P<br>1 MT ) :5t<br>218833<br>ts ( In MT )<br>: ( In MT )<br>: e Arunac | Foodgrains<br>radesh<br>ate -Arunachal Pradesh (A<br>) for :State -Arunachal Pra<br>for :State -Arunachal Pra<br>Primary<br>hal Pradesh<br>Primary                                                | Release From Cen Allocation S Per FY 2012-2013 Enrollment I desh 0.000 0.00   | tre<br>Upper Primary<br>Upper | Allocation-I 75153 er Primary Upper Primary                      |       | 0.000    |
| Foodgrains Inform<br>Financial Year<br>State<br>Ianned Foodgrain<br>incollment Prima<br>ist Of Already Re<br>to Release Found.<br>Ist Of Opening Ba<br>Ite<br>Vheat<br>Lice<br>Catego<br>heat<br>Ce                    | mation Detail     | 2013-2014<br>Arunachal P<br>218833<br>15 ( In MT<br>5 ( In MT )                               | Foodgrains<br>radesh<br>ate -Arunachal Pradesh (A<br>) for :State -Arunachal Pra<br>for :State -Arunachal Pra<br>for :State -Arunachal Pra<br>Primary<br>hal Pradesh<br>Primary<br>0.00<br>320.00 | Release From Cen Allocation S Per FY 2012-2013 Enrollment I desh 0.000 0.00   | tre<br>Upper Primary<br>Uppe  | Allocation-I 75153 75153 751 751 751 751 751 751 751 751 751 751 |       | 0.000    |
| oodgrains Inform<br>Financial Year<br>State<br>Ianned Foodgrain<br>incollment Prima<br>ist Of Already Re<br>to Release Found.<br>Ist Of Opening Ba<br>Ite<br>Vheat<br>lice<br>elease Foodgrain<br>Catego<br>heat<br>ie | mation Detail     | 2013-2014<br>Arunachal P<br>1 MT ) :5t<br>218833<br>IS ( In MT )<br>3 ( In MT )<br>2 Aruna (  | Foodgrains<br>radesh<br>ate -Arunachal Pradesh (A<br>) for :State -Arunachal Pra<br>for :State -Arunachal Pra<br>for :State -Arunachal Pra<br>Primary<br>hal Pradesh<br>Primary<br>0.00<br>320.00 | Release From Cen Allocation S Per IY 2012-2013 Enrollment I desh 0.000 0.00   | tre<br>Upper Primary<br>Upper | Allocation-I Allocation-I Upper Primary O.00 S30.00              |       | 0.000    |

Data will be in completed status but link will be disabled so user can't make any changes.

Status will be "**Yet to be Release**" and now this link will get enable.

On Clicking **Yet to be Release** link its status will get changed to **'Released'** and it will be Available to state to release.

If there is any quantity is to be pending for release for state 'Data Entry' status will now be as mark as 'Pending' otherwise it shows 'Completed'.

User has one more option in food grains manage. User can check stock position till school level.

| Starth Dear |
|-------------|
|             |

#### User click on Stock Position link then

|                      | Foodgrains Status For State(s) |              |                         |                      |                             |                         |                      |                             |                    |  |  |
|----------------------|--------------------------------|--------------|-------------------------|----------------------|-----------------------------|-------------------------|----------------------|-----------------------------|--------------------|--|--|
|                      |                                |              |                         |                      |                             |                         |                      |                             |                    |  |  |
| Foodgrains (in MT)   |                                |              |                         |                      |                             |                         |                      |                             |                    |  |  |
| State Name           | Financial Year                 | Allocation   |                         | Wheat Rice           |                             |                         |                      |                             |                    |  |  |
|                      |                                |              | Received from<br>Centre | Released to<br>Dist. | Available Stock<br>Quantity | Received from<br>Centre | Released to<br>Dist. | Available Stock<br>Quantity |                    |  |  |
| A & N Islands        | 2013-2014                      | Allocation-I | 0.000                   | 0.000                | 0.000                       | 0.000                   | 0.000                | 0.000                       | Stock Dist.        |  |  |
| Andhra Pradesh       | 2013-2014                      | Allocation-I | 0.000                   | 0.000                | 0.000                       | 19000.000               | 17186.664            | 1813.336                    | Stock Dist.        |  |  |
| Arunachal<br>Pradesh | 2013-2014                      | Allocation-I | 0.000                   | 0.000                | 0.000                       | 850.000                 | 0.000                | 850.000                     | <u>Stock Dist.</u> |  |  |
| Assam                | 2013-2014                      | Allocation-I | 0.000                   | 0.000                | 0.000                       | 800.000                 | 150.000              | 650.000                     | Stock Dist.        |  |  |
| Bihar                | 2013-2014                      | Allocation-I | 0.000                   | 0.000                | 0.000                       | 800000.000              | 2300.000             | 797700.000                  | Stock Dist.        |  |  |
| Chandigarh           | 2013-2014                      | Allocation-I | 160.000                 | 18.000               | 142.000                     | 70.000                  | 7.000                | 63.000                      | Stock Dist.        |  |  |
| Chhatisgarh          | 2013-2014                      | Allocation-I | 0.000                   | 0.000                | 0.000                       | 33522.000               | 0.000                | 33522.000                   | Stock Dist.        |  |  |
| D & N Haveli         | 2013-2014                      | Allocation-I | 0.000                   | 0.000                | 0.000                       | 50.000                  | 0.000                | 50.000                      | Stock Dist.        |  |  |
| Daman & Diu          | 2013-2014                      | Allocation-I | 0.000                   | 0.000                | 0.000                       | 0.000                   | 0.000                | 0.000                       | Stock Dist.        |  |  |
| Delhi                | 2013-2014                      | Allocation-I | 0.000                   | 0.000                | 0.000                       | 0.000                   | 0.000                | 0.000                       | Stock Dist.        |  |  |

It will show state stock position according to Allocation.

On click on link **"Stock Dist"** it opens stock position for District. It Shows the list of wheat & Rice to be Released to District and from District to Block.

| Foodgrains Status For District(s) |                |              |                        |          |                             |                        |          |                             |             |
|-----------------------------------|----------------|--------------|------------------------|----------|-----------------------------|------------------------|----------|-----------------------------|-------------|
| Information Detail                |                |              |                        |          |                             |                        |          |                             |             |
| State                             | A              | & N Islands  |                        |          |                             |                        |          |                             |             |
|                                   |                |              |                        |          |                             |                        |          |                             |             |
| Foodgrains (in MT)                |                |              |                        |          |                             |                        |          |                             | Back        |
| District Name                     | Financial Year | Allocation   |                        | Wheat    |                             |                        | Rice     |                             | View Stock  |
|                                   |                |              | Received from<br>State | Released | Available Stock<br>Quantity | Received from<br>State | Released | Available Stock<br>Quantity |             |
| MIDDLE AND NORTH<br>ANDAMANS      | 2013-2014      | Allocation-I | 0.000                  | 0.000    | 0.000                       | 0.000                  | 0.000    | 0.000                       | Stock Block |
| NICOBARS                          | 2013-2014      | Allocation-I | 0.000                  | 0.000    | 0.000                       | 0.000                  | 0.000    | 0.000                       | Stock Block |
| SOUTH ANDAMANS                    | 2013-2014      | Allocation-I | 0.000                  | 0.000    | 0.000                       | 0.000                  | 0.000    | 0.000                       | Stock Block |

On click on link **"Stock Block"** it opens stock position for Block It Shows the list of wheat & Rice to be Released to Block and from Block to School

#### Foodgrains Status For Block(s)/NGO(s)

| Information Detail |                           |
|--------------------|---------------------------|
| State              | A & N Islands             |
| District           | MIDDLE AND NORTH ANDAMANS |

| Foodgrains (in MT) |                |              |                        |          |                             |                        |          |                             |              |
|--------------------|----------------|--------------|------------------------|----------|-----------------------------|------------------------|----------|-----------------------------|--------------|
|                    |                |              |                        |          |                             |                        |          |                             |              |
| Block List         |                |              |                        |          |                             |                        |          |                             |              |
| Block Name         | Financial Year | Allocation   |                        | Wheat    | :                           |                        | Rice     |                             | View Stock   |
|                    |                |              | Received from<br>Dist. | Released | Available Stock<br>Quantity | Received from<br>Dist. | Released | Available Stock<br>Quantity |              |
| BRC-DIGLIPUR       | 2013-2014      | Allocation-I | 0.000                  | 0.000    | 0.000                       | 0.000                  | 0.000    | 0.000                       | Stock School |
| BRC-MAYABUNDER     | 2013-2014      | Allocation-I | 0.000                  | 0.000    | 0.000                       | 0.000                  | 0.000    | 0.000                       | Stock School |
| BRC-RANGAT         | 2013-2014      | Allocation-I | 0.000                  | 0.000    | 0.000                       | 0.000                  | 0.000    | 0.000                       | Stock School |
|                    |                |              |                        |          |                             |                        |          |                             |              |
| NGo List           |                |              |                        |          |                             |                        |          |                             |              |

No Release Found.

On click on link **"Stock School"** it opens stock position for School It Shows the list of wheat & Rice to be Released from Block to School.

#### Foodgrains Status For School(s)

| Information Detail |                           |
|--------------------|---------------------------|
| State              | A & N Islands             |
| District           | MIDDLE AND NORTH ANDAMANS |
| Block              | BRC- DIGLIPUR             |

Back

#### Foodgrains (in KGs)

| School List             |                |              |                     |                     |  |  |  |  |  |
|-------------------------|----------------|--------------|---------------------|---------------------|--|--|--|--|--|
| School Name             | Financial Year | Allocation   | Wheat               | Rice                |  |  |  |  |  |
|                         |                |              | Received from Block | Received from Block |  |  |  |  |  |
| (PS) VKV ZILLA PARISHAD | 2013-2014      | Allocation-I | 0.000               | 0.000               |  |  |  |  |  |
| GMS GANESH NAGAR        | 2013-2014      | Allocation-I | 0.000               | 0.000               |  |  |  |  |  |
| GMS HATHI LEVEL         | 2013-2014      | Allocation-I | 0.000               | 0.000               |  |  |  |  |  |
| GMS KHUDIRAMPUR         | 2013-2014      | Allocation-I | 0.000               | 0.000               |  |  |  |  |  |
| GMS MADHUPUR-1          | 2013-2014      | Allocation-I | 0.000               | 0.000               |  |  |  |  |  |
| GMS NABAGRAM            | 2013-2014      | Allocation-I | 0.000               | 0.000               |  |  |  |  |  |
| GMS SHANTI NAGAR        | 2013-2014      | Allocation-I | 0.000               | 0.000               |  |  |  |  |  |
| GMS SHYAM NAGAR         | 2013-2014      | Allocation-I | 0.000               | 0.000               |  |  |  |  |  |
| GMS SITA NAGAR          | 2013-2014      | Allocation-I | 0.000               | 0.000               |  |  |  |  |  |
| GMSSS SITA NAGAR        | 2013-2014      | Allocation-I | 0.000               | 0.000               |  |  |  |  |  |
| GPS ARIEL BAY           | 2013-2014      | Allocation-I | 0.000               | 0.000               |  |  |  |  |  |
| GPS BAHADUR TIKRY       | 2013-2014      | Allocation-I | 0.000               | 0.000               |  |  |  |  |  |
| GPS BANDHANALA          | 2013-2014      | Allocation-I | 0.000               | 0.000               |  |  |  |  |  |
|                         |                |              |                     |                     |  |  |  |  |  |

# 5. User Management:

User have two functionalities in user management

- 1. Create User
- 2. Change Password

Centre level user can create state/district/block /school level user.

#### 5.1. Create User

User have to go User Management -> User Creation On click on User Creation menu this screen will come

|                            |                     |                     |           |                 |              |                | then the tail.                                                                                                    |                           |               |                            |       |                   |
|----------------------------|---------------------|---------------------|-----------|-----------------|--------------|----------------|----------------------------------------------------------------------------------------------------|---------------------------|---------------|----------------------------|-------|-------------------|
| with & View                | 1                   |                     |           |                 |              |                |                                                                                                    |                           |               |                            |       |                   |
| Fearth Crit                | eta                 |                     |           |                 |              |                |                                                                                                    |                           |               |                            |       |                   |
| Logie III                  |                     |                     |           |                 |              |                | Unit Barris                                                                                                    |                           |               |                            |       |                   |
| Allive.W                   | w-Artine            |                     | -         | Select Velue-   |              |                | Lock/Weleck                                                                                                    |                           |               | -Select Value-             |       |                   |
| User Creat                 | #5                  |                     |           |                 |              |                |                                                                                                    |                           |               |                            |       | Search Dea        |
| list of Sea<br>last of Los | nthed Records       |                     |           |                 |              |                |                                                                                                    |                           | Rept          | le 1546 es 5550 al lacitar | 76812 | and 155 alara had |
|                            | ALC: NO             | Der states          | New Lovel | Bate            | Deltas       | 201            | School                                                                                                    | tradit                    | lines titutas | Active Mater               |       |                   |
| 1                          | eluter.d            | mointer             | Sec.      | Andre Parlat    | CONTRACTOR . | MANDAL MAL     | STITLE- MELITARICA                                                                                                    | t supplifypal.com         | Re            | 14                         |       |                   |
| 10                         | smathing.           | approx              | Sheet     | No. of          | 145514       | VADAGOGICHERT  | ARRING THE THE DHUR TAU                                                                                                    | ennightabpraiser.         |               | 14                         |       |                   |
| 10                         | STATUTE.            | for graph           | Sebool    | fields          | NYMAND       | SATING MITTERY | ANR URS SCIENCERADAR                                                                                                    | simplefields              |               | 144                        |       |                   |
| 15                         | monoments:          | optidati            | Ref.      | Tenindu         | Dationalong  | MANGARAS.      |                                                                                                    | Sturkang@gnál.co#         | 140           | 74                         |       |                   |
| 0                          | and the second life | positive            | dict      | Territtelu      | DUDDALDHE    | MANDORNE       |                                                                                                    | HolongBynalizer           | 10            | 14                         |       |                   |
| 12                         | grates .            | gizi erreken        | School    | terie           | THREEM       | HULLASSER      | CD2 YARYON                                                                                                    | gracysums ITN Renal.com   | Nr.           | 744                        |       |                   |
| 15                         | enterior.           | ain ernies          | finhessi  | field           | THESTUR      | HALASSER       | IS PERSONAL AND A DESCRIPTION OF A DESCRIPTION OF A DESCR | pressures (Militagnel.com | the second    | 1.                         |       |                   |
| 10.                        | anana.d             | eineur amaran       | Belood    | Andrea Dastanti | EARDNEEDAR   | MINACORA       | 22504-3075 844004                                                                                                    | menalisticSpaller         | No.           | 74                         |       |                   |
| 12                         | granm 0             | antalarite amazante | Salara .  | Andrea thadacti | EXEMPLE AN   | INVACOUNT      | 205am - 27wE ADBADAR                                                                                                    | menantimic (graine        | 184           | 14                         |       |                   |
| 100                        | ROMAN IT            | PRANT LOWISIAN      | Settoor   | Author Product  | EXEMPLE OF   | HINALDEVPOOR   | JILLIN - HE-SH AMARAM                                                                                                    | reunalate-purtipation     | No.           | 141                        |       |                   |

User have three option on screen.

- 1. Add User
- 2. Activate
- 3. Deactivate

If user wants to create new user then he has to click on **User Creation**.

|                                                                 | Crists liese liter     |
|-----------------------------------------------------------------|------------------------|
| .ogin 10 must contain minimum 8 charaders.                      |                        |
| Tear Level                                                      | Clebit +               |
| State"                                                          | Gigini •               |
| Déplict *                                                       | A-MADEED .             |
| ka '                                                            | DISTRICT .             |
| Login M *                                                       | dehi_west              |
| First Name *                                                    | Gaurav                 |
| Last Name                                                       | Kashyap                |
| Address"                                                        | NewDehi                |
| Brat                                                            | kethypurs/@yrsi.com    |
| Noble                                                           | 9555167839             |
|                                                                 | - Sett Mr.             |
| Choose the block for which the data entry permission required ' | AAC<br>BARKEA<br>AAAAA |
| Save Close                                                      |                        |

User has to select user Level (State/District/Block/School), Role (stateAdmin/DistrictAdmin/BlockAdmin/SchoolAdmin).

If user select State level - he has to select state name from list

If user select District level - he has to select state and district name from list

If user select Block level - he has to select state, district and block name from list

If user select School level - he has to select state, district, block and school name from list

User has to fill all required details like login id, first name, address and email. After entering all details click on Save.

On save new user will be created on password wil sent on given email id.

If user want to edit any user then click on user name , new screen will be open with all details of user. User can make changes and click on update to save the details.

|                                                               | File live                                                                                                    |  |
|---------------------------------------------------------------|----------------------------------------------------------------------------------------------------|--|
|                                                               |                                                                                                    |  |
| First liame *                                                 | Gaurav                                                                                                    |  |
| Last liame                                                    | Katiyap                                                                                                    |  |
| Address'                                                      | West Delhi, Nev Delhi                                                                                                    |  |
| Enal                                                          | kashgaura/@gmail.com                                                                                                    |  |
| Nobie                                                         | 9555167809                                                                                                    |  |
| Choose the block for which the data entry permission required | - Section - Section - Sect |  |
| Update Close                                                  |                                                                                                    |  |

If user want to activate or deactivate any user then

|               |                |                                |           |                 |            |            | Her Detail                              |                             |          |                          |             |              |
|---------------|----------------|--------------------------------|-----------|-----------------|------------|------------|-----------------------------------------|-----------------------------|----------|--------------------------|-------------|--------------|
| and & Vew     |                |                                |           |                 |            |            |                                         |                             |          |                          |             |              |
| Search Critis | eta :          |                                |           |                 |            |            |                                         |                             |          |                          |             |              |
| Login ID      |                |                                |           |                 |            |            | User Barnet                             |                             |          |                          |             |              |
| Active (%     | in Active      |                                |           | -Select Vehice- |            |            | Lock/Delock                             |                             |          | Select Velue             | •           |              |
| Jaer Crasta   | a              |                                |           |                 |            |            |                                         |                             |          |                          |             | Sketh De     |
| at of Sear    | ched Records   |                                |           |                 |            |            |                                         |                             |          |                          |             |              |
| ete bar i     | ber .          |                                |           |                 |            |            |                                         |                             | 3        | Nacordo 1 to 18 of 36787 | Don't Press | a 1 and test |
|               | Lage Did       | Anno Barrie                    | West Land | Valu            | Dance      | -          | Second Second                           | Twelti                      | Section. | Active States            |             |              |
| 8             | 840028         | Dou John                       | Sitted    | hene            | ACTTASAM.  | PARKADI    | ST KHR OF DOD SPECIAL<br>SCHOOL         | de-janzikpei.com            | 80       | 14                       |             |              |
| 12            | 2622           | EXIGERALIZH<br>HEKXAQAMAREALAH | Schul     | NAUD-           | ALKERIDAN  | THERMOR    | HEE EXHERING ALAM                       | Hitterportelpreizen         | - 10     | 14.                      |             |              |
| 101           | NUMP           | Sarahma Varghae                | Sitesi    | tave.           | RUTTANAH   | PANKADI    | DONT.LPS-VELLIDOR                       | gipe allocation (Speak con- | No.      | 794                      |             |              |
| 10            | Particulary Di | UNDERSTANDING BILT             | School    | Name .          | AASAAAAGCO | RECEIPAN   | карранентнары                           | appforstateppilos           | 80       | the last                 |             |              |
| 10            | 1000000        | ant fanderé                    | School    | Reading .       | EXAMP.     | ROLATET    | OURS-WHENM                              | beside etiled indirection   | 80       | 74                       |             |              |
| 2             | -              | the patrice at                 | Schult    | Matarialities   | THAT       | SHHAU      | ZASCHOOL KANSHET<br>UZNAMACA            | president type incom        | 80       | 746                      |             |              |
| 2             | Distantian d   | el residende el residende      | -         | Andra Hadali    | ENDINERS.  | VERILAUNDA | JUBNIZI - HARPS (SEC)<br>VEMALANAZA (M) | mananda adatigani con       | -        | 144                      |             |              |
| 10            | Eteretiti      | Damer HDH                      | Dest      | Dampie & Dan    | Dense      |            |                                         | abdallidyebourn             | . 60     | Yes                      |             |              |
| 10            | 00.00          | Du HOH                         | Deit .    | Dener & Du      | -280       |            |                                         | why dulind occar            | -        | - Yes                    |             |              |

User has to click on check box for which user he want to deactivate. If user is already deactivated then user has to click on activate button

#### 5.2. Change Password

#### To change his/her password

#### User Management → Change Password

On click on change password following screen will appear

| Change Password                                                                              |
|----------------------------------------------------------------------------------------------|
| Password length must be minimum 8 characters.                                                |
| Password must contains al least one upper case letters : (A-Z)                               |
| Password must contains al least one lower case letters : (a-z)                               |
| Password must contains al least one number : (0-9)                                           |
| Password must contains al least one special characters: ! % & @ # \$ ^ * ? _ ~ < > ] [ { } ] |
| Fields with * are mandatory                                                                  |
|                                                                                              |
| Old Password : *                                                                             |
| New Password : *                                                                             |
| Re-enter New Password : *                                                                    |
|                                                                                              |
| Change Exit                                                                                  |
|                                                                                              |

User has to enter old password, new password. On click on **Change** button password will change and new password will be send as email.